# CHAPTER

# Service/Subscriber Provisioning

The Cisco 6400 Service Connection Manager (SCM) allows you to make and manage network connections through a set of menu options available by right clicking on an appropriate Cisco 6400 Chassis, NSP, NRP, NLC, or port object in MapViewer window. These menu options allow you to create and configure services and subscribers, and to manage the subsequent connection of the subscribers to the services. Figure 9-1 describes the basic workflow for service and subscriber provisioning.

This chapter details the tasks you need to use during day to day service connection management and the name we use to describe combined service and subscriber provisioning.

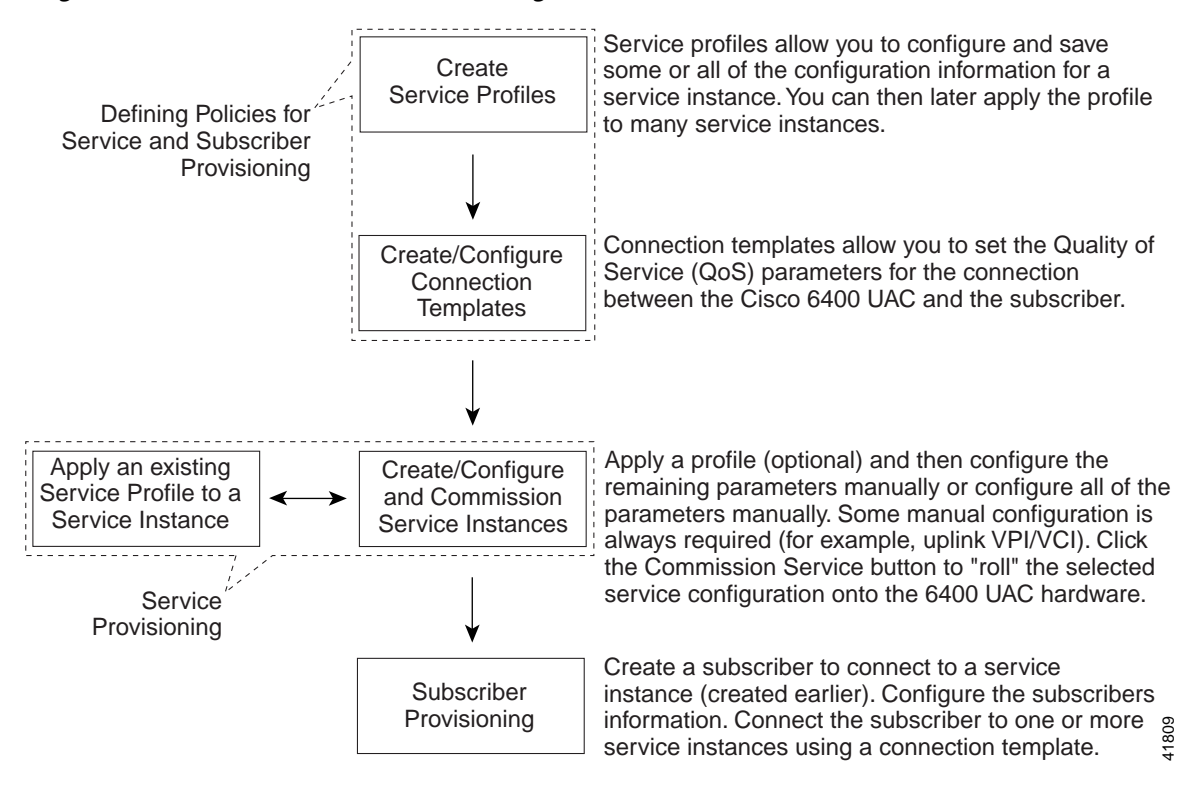

### Figure 9-1 Service/Subscriber Provisioning Workflow

# Note

Each of the windows that appear in this chapter are described in greater detail in Chapter 10, "Service/Subscriber Provisioning Windows: Detailed Description".

See the "SCM Tasks" section on page 9-2 for details of the SCM tasks that you can execute and the objects that you select to begin the task.

# **SCM Tasks**

Table 9-1 This section describes the tasks that you execute from each object type using the Cisco 6400 SCM Manager (c6400Manager) view. For example, you would select a Site, Shelf or Chassis object when you wish to deploy a service instance object or select a Shelf or Chassis object when you wish to deploy a connection template.

Table 9-1 Launch Points for Service Connection Management Tasks

|                                                   | Objects (that can be selected) to Open the Window |       |         |     |     |                    |                      |                               |                     |            |                                                                             |
|---------------------------------------------------|---------------------------------------------------|-------|---------|-----|-----|--------------------|----------------------|-------------------------------|---------------------|------------|-----------------------------------------------------------------------------|
| Cisco 6400 Task                                   | Site                                              | Shelf | Chassis | NSP | NRP | NRP<br>ATM<br>Port | Node<br>Line<br>Card | Node<br>Line Card<br>ATM Port | Service<br>Instance | Subscriber | Menu Options to Select to<br>Open Window                                    |
| Create Service<br>Profiles                        | Yes                                               | Yes   | Yes     | No  | No  | No                 | No                   | No                            | Yes                 | No         | Cisco 6400 UAC, Profile,<br>Configure, <i>service type</i>                  |
| Deploy<br>Connection<br>Template                  | No                                                | Yes   | Yes     | No  | No  | No                 | No                   | No                            | No                  | No         | Cisco 6400 UAC,<br>Connection Template,<br>Deploy                           |
| Connection<br>Template<br>Configuration           | No                                                | Yes   | Yes     | No  | No  | No                 | No                   | No                            | No                  | No         | Cisco 6400 UAC,<br>Connection Template,<br>Configure Connection<br>Template |
| Deploy Service<br>Instance                        | Yes                                               | Yes   | Yes     | No  | No  | No                 | No                   | No                            | Yes                 | No         | Cisco 6400 UAC, Service,<br>Deploy, <i>service type</i>                     |
| Configure and<br>Commission a<br>Service Instance | Yes                                               | Yes   | Yes     | No  | No  | No                 | No                   | No                            | Yes                 | No         | Cisco 6400 UAC, Service,<br>Configure <i>service type</i>                   |
| Deploy<br>Subscriber                              | Yes                                               | Yes   | Yes     | No  | No  | Yes                | No                   | Yes                           | No                  | No         | Cisco 6400 UAC,<br>Subscriber, Deploy                                       |
| Configure<br>Subscriber                           | Yes                                               | Yes   | Yes     | No  | No  | Yes                | No                   | Yes                           | No                  | Yes        | Cisco 6400 UAC,<br>Subscriber, Configure                                    |
| Connect<br>Subscriber                             | Yes                                               | Yes   | Yes     | No  | No  | Yes                | No                   | Yes                           | Yes                 | Yes        | Cisco 6400 UAC,<br>Subscriber, Connect                                      |
| Disconnect<br>Subscriber                          | Yes                                               | Yes   | Yes     | No  | No  | Yes                | No                   | Yes                           | Yes                 | Yes        | Cisco 6400 UAC,<br>Subscriber, Disconnect                                   |

# **Defining Policies For Service Provisioning**

Many service providers and telecommunications carriers now offer tiered service levels to their customers and/or subscribers. These service levels are generally defined by the marketing policy of the carrier or service provider. Configuration of the Cisco 6400 SCM service and subscriber provisioning involves the definition of a large number of parameters that are common across these policies.

The Cisco 6400 SCM uses the concept of a configuration profile to simplify the definition of service parameters.

A configuration profile is a set of configuration parameters (or attributes) that you can set up in advance before the actual configuration operation. These profiles are saved in the Cisco EMF database. The Cisco 6400 SCM profiles speed up both subscriber provisioning and service provisioning.

Without profiles, you would have to enter a repetitive definition of the same (or similar) information for service or subscriber provisioning operations. For example, you may wish to define "bronze" (low data rate, inexpensive), "silver" and "gold" (high data rate, expensive) profiles for subscriber QoS using a connection template. Connection templates therefore provide a simple method of applying information for use during subscriber provisioning and saves retyping all of the QoS parameters individually for each new subscriber. A typical work flow is provided (see Figure 9-2) to help you.

Figure 9-2 Defining Profiles For Service Provisioning

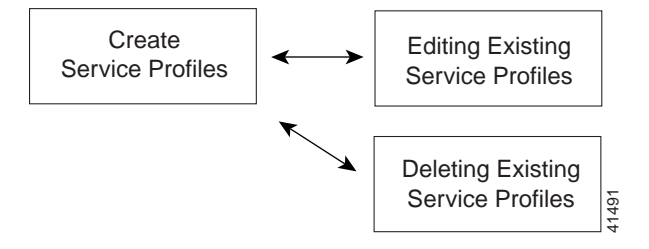

This section describes how to access and configure the Cisco 6400 SCM Service Profile Configuration windows. The values that you select for each service depends on your network topology and market service offerings.

See the Chapter 10, "Service/Subscriber Provisioning Windows: Detailed Description" for further information on the meaning of each service topology and service parameter.

## Creating Service Profiles for a PPPoA-SD Service

Service profiles define configuration parameters for the uplink from the Cisco 6400 UAC to the service provider.

You can set up profiles and apply them or, alternatively, you can set up and apply a profile with some of the parameters set and then configure the remaining parameters manually. The services available on the Cisco 6400 UAC have a number of parameters to configure. It is worth setting up a number of different service profiles with at least some of the values complete (that can be applied later) to save time.

To create a PPPoA-SD service profile, follow these steps:

Step 1 Select the Cisco 6400 UAC, Profiles, Configure PPPoA-SD Service Profiles option from a Site, Shelf, Chassis, or service instance object in the MapViewer window. Profiles are "globally" available within the Cisco 6400 SCM.

The PPPoA-SD Service Profile Configuration window appears with the Configuration tab displayed.

Figure 9-3 PPPoA-SD Service Profile Configuration Window (Configuration Tab)

| -                                                                            | PPPoA-SD Service Profile Conf                                                                                                    | iguration                                                                                                    | •     |
|------------------------------------------------------------------------------|----------------------------------------------------------------------------------------------------|----------------------------------------------------------------------------------------------------|-------|
| File Edit Options Window                                                     |                                                                                                    |                                                                                                    | Help  |
| File Edit Options Window                                                     | Configuration Service Details PPP Session Termination Parameters IP Unnumbered Interface Fast Ethernet  IP Addrese  A, A, A, A, A, A, A, A, A, A, A, A, A, A | IP Address Pool         Lower IP Address         Higher IP Address         141         0       0         VC Parameters         Subscriber Encapsulation         aal5mux ppp | Help  |
| PPPoA-SD Service Profile Create Profile Status: Cisco6400PPPIPService (decom | missioned), Cisco6400PPPIPServiceProfile (decommissioned)                                                                                                    | Dynawic updates are ena                                                                                                    | abled |

### Step 2 Select Create Profile.

A Prompt window appears (see Figure 9-4) for you to enter a name for you new profile.

| Prompt               | · 🗆    |
|----------------------|--------|
| Enter profile name : |        |
| PPPoA-SDSilver       |        |
| <u>0</u> k           | Cancel |

Step 3 Enter a name for the profile in the Enter profile name data entry box. PPPoA-SDSilver was entered in the example shown in Figure 9-4.

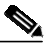

**Note** Each service profile must have a unique name. Do not insert spaces into a service profile name.

The PPPoA-SD Service Profile Configuration window reappears with the new profile name displayed in the PPPoA-SD Service Profiles list at left side of the window (see Figure 9-5).

Figure 9-5 PPPoA-SD Service Profile Configuration Window (Configuration Tab)

| -                                      | PPPoA-SD Service Profile Configuration                                                                                                    |                                                                                                    |
|----------------------------------------|----------------------------------------------------------------------------------------------------|----------------------------------------------------------------------------------------------------|
| File Edit Options Window               |                                                                                                    | <u>H</u> elp                                                                                                    |
| PPPOA-SD-profile-2<br>PPPOA-SD-profile | Configuration Service Details PPP Session Termination Parameters IP Unnumbered Interface IP Address IP Address | Pool           tdress         ]]41]         0         0         51           ddress         141         0         0         75 |
| PPPoA-SD Service Profiles              | Subnet Mess   Authentication Type  Peer DHCP  disable                                                                                                    | Encapsulation aal5mux ppp I                                                                                                    |
| Create Profile                         | ssioned), Cisco6400PPPIPServiceProfile (decommissioned)                                                                                                    | Dynamic updates are enabled                                                                                                    |

# Note

Select the **Copy** and **Copy Page Configuration** options in the **Edit** menu to cut and paste between different profiles. This is useful when you wish to copy profile information from one to the next.

Step 4 Configure the parameters in the PPP Session Termination Parameters panel, as required. The PPP Session Termination Parameters describe the PPP characteristics used to terminate the incoming PPP traffic. You should set the parameters appropriate to your network topology and services offered.

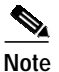

You can apply an existing profile to a new profile to save time when configuring new profiles. Select the **Apply Profile** option from the **Edit** menu and then select the existing profile you wish to apply from the profiles listed. The configuration settings are copied from the existing profile to the new profile. The settings copied appear in blue.

Step 5 Enter values for the Lower and Higher IP Addresses into the IP Address Pool panel, as required. The IP Address Pool set the range of IP addresses available to a subscriber.

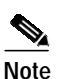

If you select to **enable** the Peer DHCP option, it appears that you are using an external DHCP Server for IP address allocation, and values entered into the IP Address Pool panel are grayed out and ignored.

- **Step 6** Select a **Subscriber Encapsulation** type in the VC Parameters panel. The VC Parameters define the characteristics of the incoming ATM traffic.
- Step 7 Select the Service Details tab (see Figure 9-6).

Figure 9-6 PPPoA-SD Service Profile Configuration Window (Service Details Tab)

| PPPOA-SD Service Profile Configuration                                                             | •            |
|----------------------------------------------------------------------------------------------------|--------------|
| File Edit Options Mindow                                                                           | <u>H</u> elp |
| $1 \land 2 \land = \bigcirc \checkmark \bigcirc \bigcirc$                                          |              |
| PPPOA-SDSilver Configuration Service Details                                                       |              |
| Service Description     Enter an optional Service Description here.       PPPoA-SD Service Profile |              |
| Status: Cisco6400PPPIPService (unknown), Cisco6400PPPIPServiceProfile (unknown)                    | I            |

Step 8 Enter a description into the Service Description data entry box in the Service Details panel, if required.

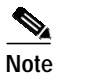

Entering a Service Description is optional.

Step 9 Select Save from the File menu to save the parameters you have selected for your service profile.

Step 10 Select Close from the File menu to close the window.

### Editing an Existing PPPoA-SD Service Profile

To edit an existing PPPoA-SD service profile, follow these steps:

Step 1 Select the Cisco 6400 UAC, Profiles, Configure PPPoA-SD Service Profiles option from a Site, Shelf, Chassis, or service instance object in the MapViewer window.

The PPPoA-SD Service Profile Configuration window appears with the PPPoA-SD Configuration tab displayed. Existing service profiles are displayed in the PPPoA-SD Service Profiles list at the left side of the window.

Figure 9-7 PPPoA-SD Service Profile Configuration Window (PPPoA-SD Configuration Tab)

|                                                                                  | PPPoA-SD Service Profile Config                                                                                                    | uration                                                                                                    | • □          |
|----------------------------------------------------------------------------------|----------------------------------------------------------------------------------------------------|----------------------------------------------------------------------------------------------------|--------------|
| File Edit Options Window                                                         |                                                                                                    |                                                                                                    | <u>H</u> elp |
|                                                                                  |                                                                                                    |                                                                                                    |              |
| oppoA-SDGold                                                                     | nfiguration Service Details<br>PPP Session Termination Parameters<br>IP Unnumbered Interface None<br>IP Address 192 , 230 , 24 , 12<br>Subnet Mask 192 , 230 , 24 , 14<br>Authentication Type none<br>Deve DL/DD | IP Address Pool         Lower IP Address       192       230       12       10         Higher IP Address       192       230       12       20         VC Parameters       Subscriber Encapsulation       aal5ciscoppp |              |
| PPPoA-SD Service Profile Create Profile Status: Cisco6400PPPIPService (unknown), | Cisco6400PPPIPServiceProfile (unknown)                                                                                                    |                                                                                                    |              |

- Step 2 Select the profile you wish to edit from the list of profiles displayed in the PPPoA-SD Service Profiles list.
- Step 3 Edit the parameters displayed in the Configuration and Service Details tabs, as required.
- Step 4 Select Save from the File menu to save the changes made to the service profile.
- Step 5 Select Close from the File menu to close the window.

### **Deleting an Existing PPPoA-SD Service Profile**

To delete an existing PPPoA service profile, follow these steps:

Step 1 Select the Cisco 6400 UAC, Profiles, Configure PPPoA-SD Service Profiles option from a Site, Shelf, Chassis, or service instance object in the MapViewer window.

The PPPoA-SD Service Profile Configuration window appears. Existing service profiles are displayed in the **PPPoA-SD Service Profiles** list on the left side of the window.

Figure 9-8 PPPoA-SD Service Profile Configuration Window (PPPoA-SD Configuration Tab)

| -                                                                                                    | PPPoA-SD Service Profile Configuration                                                                                                    | •      |
|----------------------------------------------------------------------------------------------------|----------------------------------------------------------------------------------------------------|--------|
| File Edit Options Window                                                                                                    |                                                                                                    | Help   |
| File     Edit     Options     Window       Image: Depression of the state of the state of the s | Configuration Service Details<br>PPP Session Termination Parameters<br>IP Unnumbered Interface Fast Ethernet T<br>IP Address Pool<br>Lower IP Address 141, 0, 0, 51<br>Higher IP Address 141, 0, 0, 51<br>Higher IP Address 141, 0, 0, 51<br>Higher IP Address 141, 0, 0, 75<br>VC Parameters<br>Subsert Mess 0, 0, 0, 0<br>Authentication Type chap T<br>Peer DHCP disable T | Help   |
| PPPoA-SD Service Profile Create Profile Status: Cisco6400PPPIPService (deci                                                                                                    | ommissioned), Cisco6400PPPIPServiceProfile (decommissioned) Dgnamic updates are er                                                                                                    | nabled |

- Step 2 Select the existing service profile (displayed in the PPPoA-SD Service Profiles list) that you wish to delete.
- Step 3 Select the **Delete Profile** option from the **Edit** menu. Select the profile you wish to delete from the list displayed.

A Deletion Prompt window appears (see Figure 9-9) for you to confirm that you wish to delete the selected profile.

Figure 9-9 Deletion Prompt Window

| -        |                                               | •            |       |
|----------|-----------------------------------------------|--------------|-------|
| <b>?</b> | Are you sure you want to delete profile 'PPPo | A-SDSilver'? |       |
|          | Yes                                           | No           | 11666 |

Step 4 Click Yes to delete the selected profile or click No to close the window without deleting the profile.

When a profile is deleted it disappears from the list of PPPoA Service Profiles in the PPPoA-SD Service Profile Configuration window.

# Creating Service Profiles for an L2TP Service

L2TP service profiles define the configuration parameters for the uplink from the Cisco 6400 UAC to the service provider. You can set up profiles and apply them to the relevant NRP or, alternatively, you can set up and apply a profile with some of the parameters set and then configure the remaining parameters manually. The services available on the Cisco 6400 UAC have a number of parameters to configure. It is worth setting up a number of different service profiles with at least some of the values complete (that can be applied later) to save time.

To create an L2TP service profile, follow these steps:

Step 1 Select the Cisco 6400 UAC, Profiles, Configure L2TP Service Profiles option from a Site, Shelf, Chassis, or service instance object in the MapViewer window. Profiles are "globally" available within the Cisco 6400 SCM.

The L2TP Service Profile Configuration window appears with the Configuration tab displayed.

Figure 9-10 L2TP Service Profile Configuration Window (Configuration Tab)

| File Edit Options Window                                                                                                    | Help                     |
|----------------------------------------------------------------------------------------------------|--------------------------|
|                                                                                                    |                          |
|                                                                                                    |                          |
| EXTREME       Configuration       Service Details       QoS Parameters         L2TPS/IVer       Tunnel Parameters       Subscriber Encapsulation       aalSciscoppp         Domain Name | x<br>x<br>12<br>10<br>14 |

### Step 2 Select Create Profile.

A Prompt window appears (see Figure 9-11) for you to enter a name for your new profile.

Figure 9-11 Prompt Window

| Prompt               | •      |
|----------------------|--------|
| Enter profile name : |        |
| L2TPBronze           |        |
|                      |        |
| <u>Ok</u>            | Cancel |

Step 3 Enter a name for the profile in the Enter profile name data entry box. L2TP Bronze was entered in the example shown in Figure 9-11.

Note

Each service profile must have a unique name. Do not insert spaces into a service profile name.

The L2TP Service Profile Configuration window reappears with the name of the new profile displayed in the L2TP Service Profiles list at left side of the window. See the "L2TP Service Profile Configuration Window" section on page 10-4 for details of the parameters displayed.

Figure 9-12 L2TP Service Profile Configuration Window (Configuration Tab)

|                                     |                                                                                                    |                                                                                                    | •    |
|-------------------------------------|----------------------------------------------------------------------------------------------------|----------------------------------------------------------------------------------------------------|------|
| File Edit Options Window            |                                                                                                    |                                                                                                    | Help |
| Elle Edit Options Window            | Configuration Service Details OoS Parameters Tunnel Parameters Tunnel Number Domain Name Destination IP Address 192, 168, 238, Authentication Name Authentication Password Authentication Type none | VC Parameters           1         Subscriber Encapsulation<br>Encapsulation Type         aal5ciscoppp         r           2         PVC IP Address         192         168         230         12           Sub-Interface         IP Address         192         168         236         10           r         Subnet Mask         192         168         236         14 | Help |
| L2TP Service Profile Create Profile |                                                                                                    |                                                                                                    |      |
| Status: Cisco6400ServiceUplink (unk | nown), Cisco6400L2TPService (unknown), Cisco6400L2TPServiceF                                                                                                    | rofile (unknown)                                                                                                    |      |

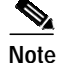

Select the Copy and Copy Page Configuration options in the Edit menu to cut and paste between different profiles. This is useful when you wish to copy profile information from one to the next.

Step 4

Configure the parameters displayed in the L2TP Configuration tab as required.

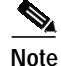

You can apply an existing profile to a new profile to save time when configuring new profiles. Select the Apply Profile option from the Edit menu and then select the existing profile you wish to apply from the profiles listed. The configuration settings are copied from the existing profile to the new profile. The settings copied appear in blue.

Step 5 Select the Service Details tab.

| -                                | L2 <sup>-</sup>                                                                                                    | FP Service Profile Configuration              | •    |
|----------------------------------|----------------------------------------------------------------------------------------------------|-----------------------------------------------|------|
| File Edit Options Window         |                                                                                                    |                                               | Help |
| IAA ≡ © √ 0                      | Q                                                                                                    |                                               |      |
|                                  |                                                                                                    |                                               |      |
| L2TPBronze                       | Configuration Service Detail                                                                                           | © QoS Parameters                              |      |
| L2TPGold<br>L2TPSilver           |                                                                                                    |                                               |      |
| Control (                        | Service Description                                                                                                    | Enter an optional Service Description here.   |      |
|                                  |                                                                                                    |                                               |      |
|                                  |                                                                                                    |                                               |      |
|                                  |                                                                                                    |                                               |      |
|                                  |                                                                                                    |                                               |      |
|                                  |                                                                                                    |                                               |      |
|                                  |                                                                                                    |                                               |      |
|                                  |                                                                                                    |                                               |      |
| <u> </u>                         |                                                                                                    |                                               |      |
|                                  |                                                                                                    |                                               |      |
| L2TP Service Profiles            |                                                                                                    |                                               |      |
|                                  |                                                                                                    |                                               |      |
| Create Profile                   |                                                                                                    |                                               |      |
|                                  |                                                                                                    |                                               |      |
|                                  |                                                                                                    |                                               |      |
|                                  |                                                                                                    |                                               |      |
| atus: Cisco6400ServiceUplink (un | <nown), (un<="" cisco6400l2tpservice="" td=""><td>(nown), Cisco6400L2TPServiceProfile (unknown)</td><td></td></nown),> | (nown), Cisco6400L2TPServiceProfile (unknown) |      |
|                                  |                                                                                                    |                                               |      |

Figure 9-13 L2TP Service Profile Configuration Window (Service Details Tab)

- **Step 6** Enter a description into the Service Description data entry box in the Service Details panel, when required. Entering a Service Description is optional.
- Step 7 Select the QoS Parameters tab.

|                     | 10                              |                  |                                |          |
|---------------------|---------------------------------|------------------|--------------------------------|----------|
|                     | $\mathbf{\mathbf{v}}$           |                  |                                |          |
|                     | Conferentian Constant Dataily   | OoS Parametere   |                                |          |
| 2TPGold             | Conliguration   Service Details | GIOST ATAINETETS |                                |          |
| 2TPSilver           | Quality of Service (Recei       | ve)              | Quality of Service (Transmit)  |          |
|                     | QoS Category                    | ubr              | QoS Category                   | <u>v</u> |
|                     | Peak Cell Rate                  |                  | Peak Cell Rate                 |          |
|                     | Sustainebie Celi Pete           |                  | Sustainebie Celi Rete          |          |
|                     | Minimum Cell Rate               |                  | Minimum Cell Rate              |          |
|                     | Max Burst Cell Size             |                  | Max Burst Cell Size            |          |
|                     | Cell Delay Variation Tolera     | ance             | Cell Delay Variation Tolerance |          |
|                     |                                 |                  |                                |          |
|                     |                                 |                  |                                |          |
| TP Service Profiles |                                 |                  |                                |          |
|                     |                                 |                  |                                |          |
| Create Profile      |                                 |                  |                                |          |
|                     |                                 |                  |                                |          |
|                     |                                 |                  |                                |          |

Figure 9-14 L2TP Service Profile Configuration Window (QoS Parameters Tab)

Step 8 Configure the parameters displayed on the QoS Parameters tab, as required.

Step 9 Select Save from the File menu to save the parameters you have selected for your service profile.

Step 10 Select Close from the File menu to close the window.

### Editing an Existing L2TP Service Profile

To edit an existing L2TP service profile, follow these steps:

Step 1 Select the Cisco 6400 UAC, Profiles, Configure L2TP Service Profiles option from a Site, Shelf, Chassis, or service instance object in the MapViewer window.

The L2TP Service Profile Configuration window appears with the L2TP Configuration tab displayed. Existing service profiles are displayed in the L2TP Service Profiles list at the left side of the window.

|                                     |                                                                                 | •    |
|-------------------------------------|---------------------------------------------------------------------------------|------|
| File Edit Options Window            |                                                                                 | Help |
| XI≜⇔≡⊡√ Q                           |                                                                                 |      |
| L2TPBronze                          | Configuration Service Details QoS Parameters                                    |      |
| L2TPSilver                          | Tunnel Parameters VC Parameters                                                 | 1    |
|                                     | Tunnel Number 1 Subscriber Encapsulation aal5clscoppp 📝                         |      |
|                                     | Domain Name Encapsulation Type aal5mux ip 🗾                                     |      |
|                                     | Destination IP Address 192 . 168 . 238 . 12 PVC IP Address 192 . 168 . 230 . 12 |      |
|                                     | Authentication Name Sub-Interface                                               |      |
|                                     | Authentication Password IP Address 192 , 168 , 236 , 10                         |      |
|                                     | Authentication Type none 🔽 Subnet Mask 132 . 168 . 238 . 14                     |      |
|                                     |                                                                                 |      |
| L2TP Service Profiles               |                                                                                 |      |
| Create Profile                      |                                                                                 |      |
| Status: Cisco6400ServiceUplink (unk | nnam), Cisco6400L2TPService (unknown), Cisco6400L2TPServiceProFile (unknown)    |      |

Figure 9-15 L2TP Service Profile Configuration Window (Configuration Tab)

- Step 2 Select the profile you wish to edit from the list of profiles displayed in the PPPoA-SD Service Profiles list.
- **Step 3** Edit the parameters displayed in the Configuration, Service Details and QoS Parameters tabs as required.
- Step 4 Select Save from the File menu to save the changes made to the service profile.
- Step 5 Select Close from the File menu to close the window.

## Deleting an Existing L2TP Service Profile

To delete an existing L2TP service profile, follow these steps:

Step 1 Select the Cisco 6400 UAC, Profiles, Configure L2TP Service Profiles option from a Site, Shelf, Chassis, or service instance object in the MapViewer window.

The L2TP Service Profile Configuration window appears. Existing service profiles are displayed in the L2TP Service Profiles list on the left side of the window.

|                                 | L2TP Service Profile Configura                                  | ation                                   |     |
|---------------------------------|-----------------------------------------------------------------|-----------------------------------------|-----|
| e Edit Options Window           |                                                                 |                                         | Hel |
|                                 | Configuration Service Details OnS Parameters                    |                                         |     |
| L2TPGold<br>L2TPSilver          | Tunnel Parameters                                               | VC Parameters                           |     |
|                                 | Tunnel Number 1                                                 | Subscriber Encapsulation aal5ciscoppp 工 |     |
|                                 | Domain Name                                                     | Encapsulation Type aal5mux ip 🗾         |     |
|                                 | Destination IP Address 192 . 168 . 238 . 12                     | PVC IP Address 192 . 168 . 230 . 12     |     |
|                                 | Authentication Name                                             | Sub-Interface                           |     |
|                                 | Authentication Password                                         | IP Address 192 . 168 . 236 . 10         |     |
|                                 | Authentication Type none Z                                      | Subnet Mask 192 . 168 . 238 . 14        |     |
| 2TP Service Profiles            |                                                                 |                                         |     |
|                                 |                                                                 |                                         |     |
| Create Profile                  |                                                                 |                                         |     |
|                                 |                                                                 |                                         |     |
| us: Cisco6400ServiceUplink (unk | nown), Cisco6400L2TPService (unknown), Cisco6400L2TPServiceProf | ile (unknown)                           |     |
|                                 |                                                                 |                                         |     |

Figure 9-16 L2TP Service Profile Configuration Window (L2TP Configuration Tab)

Step 2 Select the **Delete Profile** option from the **Edit** menu. Select the profile you wish to delete from the list displayed.

A Deletion Prompt window appears (see Figure 9-9) for you to confirm that you wish to delete the selected profile.

Figure 9-17 Deletion Prompt Window

| -          |                                      | • 🗆               |       |
|------------|--------------------------------------|-------------------|-------|
| <b>?</b> - | Are you sure you want to delete prof | ile 'L2TPBronze'? |       |
|            | Yes                                  | No                | 41667 |

- Step 3 Click Yes to delete the selected profile or click No to close the window without deleting the profile.
- Step 4 When a profile is deleted it disappears from the list of L2TP Service Profiles in the L2TP Service Profile Configuration window.

# Creating Service Profiles for an RFC1483 Bridging Service

Service profiles define configuration parameters for the uplink from the Cisco 6400 UAC to the service provider.

You can set up profiles and apply them or, alternatively, you can set up and apply a profile with some of the parameters set and then configure the remaining parameters manually. The services available on the Cisco 6400 UAC have a number of parameters to configure. It is worth setting up a number of different service profiles with at least some of the values complete (that can be applied later) to save time.

To create an RFC1483 Bridging service profile, follow these steps:

Step 1 Select the Cisco 6400 UAC, Profiles, Configure RFC1483 Bridging Service Profiles option from a Site, Shelf, Chassis, or service instance object in the MapViewer window. Profiles are "globally" available within the Cisco 6400 SCM.

The RFC1483 Bridging Service Profile Configuration window appears:

Figure 9-18 RFC1483 Bridging Service Profile Configuration Window (Configuration Tab)

|                                        |                                     | ing Service Profile Config    | juration                    |          |              |
|----------------------------------------|-------------------------------------|-------------------------------|-----------------------------|----------|--------------|
| File Edit Options Window               |                                     |                               |                             |          | <u>H</u> elp |
|                                        | Configuration Service Details Qo:   | S Parameters                  |                             |          |              |
| RFC1483BridgingSilver                  | Bridge Parameters                   |                               | Subscriber Policy           |          |              |
|                                        | Bridge Protocol                     | IEEE 🗵                        | Address Resolution Protocol | Permit 🗵 |              |
|                                        | Bridge Group                        | Group 3                       | Broadcast                   | Permit 🗵 |              |
|                                        |                                     | ,                             | Multicast                   | Permit 🗵 |              |
|                                        | VC Parameters                       |                               | Unknown Destination         | Permit 🗵 |              |
|                                        | Encapsulation Type                  | aal5ninid 🔍                   | Spanning Tree Protocol      | Permit 🗵 |              |
|                                        |                                     | adompia                       | Cisco Discovery Protocol    | Permit 🗵 |              |
|                                        |                                     |                               |                             |          |              |
| RFC1483 Bridging Service Profiles      |                                     |                               |                             |          |              |
| Create Profile                         |                                     |                               |                             |          |              |
|                                        |                                     |                               |                             |          |              |
|                                        |                                     |                               |                             |          |              |
| Status: Cisco6400ServiceUplink (unknow | wn), Cisco6400BridgedBridgedService | (unknown), Cisco6400BBService | Profile (unknown)           |          |              |
|                                        |                                     |                               |                             |          |              |
|                                        |                                     |                               |                             |          |              |

Step 2 Select Create Profile. A Prompt window appears (see Figure 9-19).

Figure 9-19 Prompt Window

| Prompt               | - L    |
|----------------------|--------|
| Enter profile name : |        |
| BR1483BridgingBronze |        |
| <u>O</u> k           | Cancel |
|                      | Cancer |

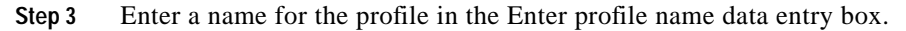

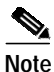

Each service profile must have a unique name. Do not insert spaces into a service profile

**Step 4** BR1483 Bridging Bronze was entered in the example shown in Figure 9-19. The new profile name appears in the BB Service Profiles list at left side of the window (see Figure 9-20).

Figure 9-20 RFC1483 Bridging Service Profile Configuration Window (Configuration Tab)

|                                                | RFC1483 Bridgin                          | ng Service Profile Config     | uration                     |          | •            |
|------------------------------------------------|------------------------------------------|-------------------------------|-----------------------------|----------|--------------|
| <u>File E</u> dit <u>Options</u> <u>Window</u> |                                          |                               |                             |          | <u>H</u> elp |
|                                                | Configuration Service Details QoS        | Parameters                    |                             |          |              |
| RFC1463BridgingGold<br>RFC1483BridgingGilver   | Bridge Parameters                        |                               | Subscriber Policy           |          |              |
|                                                | Bridge Protocol                          | IEEE 🗵                        | Address Resolution Protocol | Permit 🗵 |              |
|                                                | Bridge Group                             | Group 3                       | Broadcast                   | Permit 🗵 |              |
|                                                |                                          |                               | Multicast                   | Permit 🗵 |              |
|                                                | VC Parameters                            |                               | Unknown Destination         | Permit 👱 |              |
|                                                | Encapsulation Type                       | aal5nlpid V                   | Spanning Tree Protocol      | Permit 👱 |              |
|                                                |                                          |                               | Cisco Discovery Protocol    | Permit 👱 |              |
|                                                |                                          |                               |                             |          |              |
| REC1403 Bridging Service Fromes                |                                          |                               |                             |          |              |
| Create Profile                                 |                                          |                               |                             |          |              |
|                                                |                                          |                               |                             |          |              |
| Status: Cisco6400ServiceUplink (unkn           | nown), Cisco6400BridgedBridgedService (ι | unknown), Cisco6400BBServiceF | Profile (unknown)           |          |              |
|                                                |                                          |                               |                             |          |              |

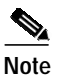

Select the **Copy** and **Copy Page Configuration** options in the **Edit** menu to cut and paste between different profiles. This is useful when you wish to copy profile information from one to the next.

Step 5 Configure the parameters displayed in the Configuration tab, as required. See the "RFC1483 Bridging Service Profile Configuration Window" section on page 10-7 for details of the parameters displayed on each of the tabs.

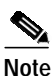

You can apply an existing profile to a new profile to save time when configuring new profiles. Select the **Apply Profile** option from the **Edit** menu and then select the existing profile you wish to apply from the profiles listed. The configuration settings are copied from the existing profile to the new profile. The settings copied appear in blue.

name.

Step 6 Select the Service Details tab (see Figure 9-21).

|                                                                                                    | RFC1483 Bridging Service Profile Configuration                                       | • 🗆          |
|----------------------------------------------------------------------------------------------------|--------------------------------------------------------------------------------------|--------------|
| File Edit Options Window                                                                                                    |                                                                                      | <u>H</u> elp |
| File       Edit       Options       Window         Image: State of the state of the state | Configuration Service Details QoS Parameters Service Description here.               | Help         |
| RFC1483 Bridging Service Profile                                                                                                    | nown), Cisco6400BridgedBridgedService (unknown), Cisco6400BBServiceProfile (unknown) |              |

Figure 9-21 RFC1483 Bridging Service Profile Configuration Window (Service Details Tab)

Step 7 Enter a description into the Service Description data entry box in the Service details panel, if required. Entering a Service Description is optional. **Step 8** Select the **QoS Parameters** tab (see Figure 9-22).

| Edit Options Window             |                                        |                         |                                |       | Hel |
|---------------------------------|----------------------------------------|-------------------------|--------------------------------|-------|-----|
| a ≥ ≡ © √ 0                     | Q                                      |                         |                                |       |     |
|                                 |                                        |                         |                                |       |     |
| FC1483BridgingBronze            | Configuration Service Details GOS P    | arameters               |                                |       |     |
| FC1483BridgingSilver            | Quality of Service (Receive)           |                         | Quality of Service (Transmit)  |       |     |
|                                 | QoS Category                           | ubr 🗵                   | QoS Category                   | abr 🗵 |     |
|                                 | Peak Cell Rate                         | 100                     | Peak Cell Rate                 | 90    |     |
|                                 | Sustainable Cell Pate                  |                         | Sustainable Cell Rate          |       |     |
|                                 | Minimum Cell Rate                      | 50                      | Minimum Cell Rate              | 30    |     |
|                                 | Max Burst Cell Size                    |                         | Max Buist Cell Size            |       |     |
|                                 | Cell Delay Variation Tolerance         | 10                      | Cell Delay Variation Tolerance | 10    |     |
| N N                             |                                        |                         |                                |       |     |
|                                 |                                        |                         |                                |       |     |
| C1483 Bridging Service Profiles |                                        |                         |                                |       |     |
| 1                               |                                        |                         |                                |       |     |
| Create Profile                  |                                        |                         |                                |       |     |
|                                 |                                        |                         |                                |       |     |
|                                 |                                        |                         |                                |       |     |
| et CieceEd00ConviceIlelink (unk | own) Cisco6400BridoedBridoedSerwice (w | known) Cisco6400RRServi | ceProfile (unknown)            |       |     |

Figure 9-22 RFC1483 Bridging Service Profile Configuration Window (QoS Parameters Tab)

Step 9 Configure the parameters displayed in the QoS Parameters tab, as required.

Step 10 Select Save from the File menu to save the parameters you have selected for your service profile.

Step 11 Select Close from the File menu to close the window.

### Editing an Existing RFC1483 Bridging Service Profile

To edit an existing RFC1483 Bridging service profile, follow these steps:

Step 1 Select the Cisco 6400 UAC, Profiles, Configure RFC1483 Bridging Service Profiles option from a Site, Shelf, Chassis, or service instance object in the MapViewer window.

The RFC1483 Bridging Service Profile Configuration window appears with the Service Details tab displayed. Existing service profiles are displayed in the BB Service Profiles list at the left side of the window.

|                                       | RFC1483 Brid                         | ging Service Profile Config     | juration                    |          | •            |
|---------------------------------------|--------------------------------------|---------------------------------|-----------------------------|----------|--------------|
| File Edit Options Window              |                                      |                                 |                             |          | <u>H</u> elp |
|                                       | Configuration Service Details Q      | oS Parameters                   |                             |          |              |
| RFC1483BridgingSilver                 | Bridge Parameters                    |                                 | Subscriber Policy           |          |              |
|                                       | Bridge Protocol                      | IEEE 🗵                          | Address Resolution Protocol | Permit 🗵 |              |
|                                       | Bridge Group                         | Group 3                         | Broadcast                   | Permit 🗵 |              |
|                                       | Enage areap                          |                                 | Multicast                   | Permit 🗵 |              |
|                                       | VC Parameters                        |                                 | Unknown Destination         | Permit 🗵 |              |
|                                       | For some definer Trans               |                                 | Spanning Tree Protocol      | Permit 🗵 |              |
|                                       | Encapsulation Type                   | aal5nlpid 🗾                     | Cisco Discovery Protocol    | Permit 🗵 |              |
|                                       |                                      |                                 |                             |          |              |
| RFC1483 Bridging Service Profiles     |                                      |                                 |                             |          |              |
|                                       |                                      |                                 |                             |          |              |
| Create Profile                        |                                      |                                 |                             |          |              |
|                                       |                                      |                                 |                             |          |              |
|                                       |                                      |                                 |                             |          |              |
| Status: Cisco6400ServiceUplink (unkno | own), Cisco6400BridgedBridgedService | e (unknown), Cisco6400BBService | Profile (unknown)           |          |              |
|                                       |                                      |                                 |                             |          |              |

Figure 9-23 RFC1483 Bridging Service Profile Configuration Window (BB Configuration Tab)

- Step 2 Select the profile you wish to edit from the list of profiles displayed in the RFC1483 Bridging Service Profiles list.
- Step 3 Edit the parameters displayed in the Configuration, Service Details, and QoS Parameters tabs, as required.
- Step 4 Select Save from the File menu to save the changes made to the service profile.
- Step 5 Select Close from the File menu to close the window.

## Deleting an Existing RFC1483 Bridging Service Profile

To delete an existing RFC1483 Bridging service profile, follow these steps:

Step 1 Select the Cisco 6400 UAC, Profiles, Configure RFC1483 Bridging Service Profiles option from a Site, Shelf, Chassis, or service instance object in the MapViewer window.

The RFC1483 Bridging Service Profile Configuration window appears. Existing service profiles are displayed in the BB Service Profiles list on the left side of the window.

Figure 9-24 RFC1483 Bridging Service Profile Configuration Window (Configuration Tab)

|                                          | RFC1483 Bridging                      | Service Profile Config       | uration                     |          | •            |
|------------------------------------------|---------------------------------------|------------------------------|-----------------------------|----------|--------------|
| File Edit Options Window                 |                                       |                              |                             |          | <u>H</u> elp |
|                                          | Configuration Service Details QoS P   | arameters                    |                             |          |              |
| RFC1483BridgingSilver                    | Bridge Parameters                     |                              | Subscriber Policy           |          |              |
|                                          | Bridge Protocol                       | IEEE 🗵                       | Address Resolution Protocol | Permit 🗵 |              |
|                                          | Bridge Group                          | Group 3                      | Broadcast                   | Permit 🗵 |              |
|                                          | Linago alcop                          |                              | Multicast                   | Permit 🗵 |              |
|                                          | VC Parameters                         |                              | Unknown Destination         | Permit 🗵 |              |
|                                          | Enconculation Tune                    |                              | Spanning Tree Protocol      | Permit 🗵 |              |
|                                          | Encapsulation Type                    | aal5nipid <u>Y</u>           | Cisco Discovery Protocol    | Permit 🗵 |              |
|                                          |                                       |                              |                             |          |              |
| RFC1483 Bridging Service Profiles        |                                       |                              |                             |          |              |
|                                          |                                       |                              |                             |          |              |
| Create Profile                           |                                       |                              |                             |          |              |
|                                          |                                       |                              |                             |          |              |
|                                          |                                       |                              |                             |          |              |
| Status: Cisco6400ServiceUplink (unknown) | ), Cisco6400BridgedBridgedService (ur | nknown), Cisco6400BBServiceP | rofile (unknown)            |          |              |
|                                          |                                       |                              |                             |          | 1            |

- Step 2 Select the existing service profile (displayed in the RFC1483 Bridging Service Profiles list) that you wish to delete.
- Step 3 Select the **Delete Profile** option from the **Edit** menu. Select the profile you wish to delete from the list displayed.

A Deletion Prompt window appears (see Figure 9-25) for you to confirm that you wish to delete the selected profile.

Figure 9-25 Deletion Prompt Window

| -        |                                                      | •             |
|----------|------------------------------------------------------|---------------|
| <b>?</b> | Are you sure you want to delete profile 'RFC1483Brid | lgingBronze'? |
|          | Yes                                                  | No            |

Step 4 Click Yes to delete the selected profile or click No to close the window without deleting the profile.

When a profile is deleted it disappears from the list of RFC1483 Bridging Service Profiles in the RFC1483 Bridging Service Profile Configuration window.

# Creating Service Profiles for an RFC1483 IRB Service

Service profiles define configuration parameters for the uplink from the Cisco 6400 UAC to the service provider.

You can set up profiles and apply them or, alternatively, you can set up and apply a profile with some of the parameters set and then configure the remaining parameters manually. The services available on the Cisco 6400 UAC have a number of parameters to configure. It is worth setting up a number of different service profiles with at least some of the values complete (that can be applied later) to save time.

To create an RFC1483 IRB service profile, follow these steps:

Step 1 Select the Cisco 6400 UAC, Profiles, Configure RFC1483 IRB Service Profiles option from a Site, Shelf, Chassis, or service instance object in the MapViewer window. Profiles are "globally" available within the Cisco 6400 SCM. The RFC1483 IRB Service Profile Configuration window appears with the Configuration tab displayed:

Figure 9-26 RFC1483 IRB Service Profile Configuration Window (Configuration Tab)

|                                                                                                    | RFC1483 IRB S                       | Service Profile Configuratio     |                             |                     |     |
|----------------------------------------------------------------------------------------------------|-------------------------------------|----------------------------------|-----------------------------|---------------------|-----|
| File Edit Options Window                                                                                                    |                                     |                                  |                             | <u>H</u> e          | elp |
|                                                                                                    |                                     |                                  |                             |                     |     |
| RFC1483IRBGold Control Control | onfiguration Service Details QoS    | Parameters                       |                             |                     |     |
|                                                                                                    | Bridge Parameters                   |                                  | Subscriber Policy           |                     |     |
|                                                                                                    | Bridge Group                        |                                  | Address Resolution Protocol | Permit 🗵            |     |
|                                                                                                    | Bridge Protocol                     | IEEE 🗵                           | Broadcast                   | Permit 🗵            |     |
|                                                                                                    |                                     |                                  | Multicast                   | Deny 🗵              |     |
|                                                                                                    | Virtual Interface IP Address        | 192 . 168 . 238 . 20             | Unknown Destination         | Permit 👱            |     |
|                                                                                                    |                                     |                                  | Spanning Tree Protocol      | Deny 🗵              |     |
|                                                                                                    | Virtual Interface Subnet Mask       | 192 . 168 . 240 . 10             | Cisco Discovery Protocol    | Deny 🗵              |     |
| REC1483 IRB Service Profiles                                                                                                    | Sub-Interface                       |                                  | VC Parameters               |                     |     |
|                                                                                                    | IP Address                          | 0.0.0.0                          | Encapsulation Type as       | al5snap 🗵           |     |
| Create Profile                                                                                                    | Subnet Mask                         | 0.0.0.0                          | PVC IP Address              | 12 . 168 . 238 . 12 |     |
|                                                                                                    |                                     |                                  |                             |                     |     |
|                                                                                                    |                                     |                                  |                             |                     |     |
| Status: Cisco6400ServiceUplink (unknown)                                                                                                    | , Cisco6400BridgedRoutedService (ur | known), Cisco6400BRServiceProfil | e (unknown)                 |                     |     |
|                                                                                                    |                                     |                                  |                             |                     |     |

Step 2 Select Create Profile. A Prompt window appears (see Figure 9-27).

Figure 9-27 Prompt Window

| Prompt               | · []   |
|----------------------|--------|
| Enter profile name : |        |
| RFC1483IRBBronze     |        |
| <u>O</u> k           | Cancel |

Step 3 Enter a name for the profile in the Enter profile name data entry box. Premium Profile was entered in the example shown in Figure 9-27.

# 

**Note** Each service profile must have a unique name. Do not insert spaces into a service profile name.

The new profile name displays in the **BR Service Profiles** list at left side of the window (see Figure 9-28).

Figure 9-28 RFC1483 IRB Service Profile Configuration Window (Configuration Tab)

| -                                    | RFC1483 IRB S                            | ervice Profile Configuratio     | on                          | ۱ × [           |
|--------------------------------------|------------------------------------------|---------------------------------|-----------------------------|-----------------|
| File Edit Options Window             |                                          |                                 |                             | <u>H</u> elp    |
| 1 8 🗠 🗏 🗗 🗸 🚷                        | Q                                        |                                 |                             |                 |
|                                      |                                          |                                 |                             |                 |
| RFC1483IRBBronze                     | Configuration Service Details QoS F      | Parameters                      |                             |                 |
| RFC1483IRBSilver                     | Bridge Parameters                        |                                 | Subscriber Policy           |                 |
|                                      | Bridge Group                             |                                 | Address Resolution Protocol | Permit 🗵        |
|                                      |                                          |                                 | Broadcast                   | Permit I        |
|                                      | Bridge Protocol                          |                                 | Multicaet                   | Denu V          |
|                                      |                                          |                                 | ividiticast                 | Deniy _         |
|                                      | Virtual Interface IP Address             | 192 . 168 . 238 . 20            | Unknown Destination         | Permit <u>v</u> |
|                                      |                                          |                                 | Spanning Tree Protocol      | Deny 🗵          |
|                                      | Virtual Interface Subnet Mask            | 192 . 168 . 240 . 10            | Cisco Discovery Protocol    | Deny 🗵          |
|                                      |                                          |                                 |                             |                 |
| RFC1483 IRB Service Profiles         | Sub-Interface                            |                                 | VC Parameters               |                 |
|                                      | IP Address                               | 0.0.0.0                         | Encapsulation Type aa       | al5snap 🗵       |
| Create Profile                       | Subnet Mask                              | 0.0.0.0                         | PVC IP Address 19           | 2.168.238.12    |
|                                      |                                          |                                 |                             |                 |
|                                      |                                          |                                 |                             |                 |
|                                      |                                          |                                 |                             |                 |
| Status: Cisco6400ServiceUplink (unkn | nown), Cisco6400BridgedRoutedService (un | known), Cisco6400BRServiceProfi | le (unknown)                |                 |
|                                      |                                          |                                 |                             |                 |

Note

Select the **Copy** and **Copy Page Configuration** options in the **Edit** menu to cut and paste between different profiles. This is useful when you wish to copy profile information from one to the next.

Step 4 Configure the parameters displayed in the Configuration tab as required. See the "RFC1483 IRB Service Profile Configuration Window" section on page 10-11 for details of the parameters displayed on each of the tabs.

## 

**Note** You can apply an existing profile to a new profile to save time when configuring new profiles. Select the **Apply Profile** option from the **Edit** menu and then select the existing profile you wish to apply from the profiles listed. The configuration settings are copied from the existing profile to the new profile. The settings copied appear in blue.

Step 5 Select the Service Details tab (see Figure 9-29).

| Edit Options Window     Image: Configuration     Service Details     QoS Parameters     RFC1483IRBS/Inver     Service Description   Enter an optional Service Description here.      RFC1483IRBS/Inver     RFC1483IRBS/Inver     RFC1483IRBS/Inver     Service Description   Enter an optional Service Description here.      RFC1483IRBS/Inver     Create Profile     Service Profile     Service Profile                                                                                                    | RFC148                                                                               | 3 IRB Service Profile Configuration                 | •            |
|----------------------------------------------------------------------------------------------------|--------------------------------------------------------------------------------------|-----------------------------------------------------|--------------|
| Create Profile   Configuration Service Details GoS Parameters   RFC1483IRBSINE   Service Description   Enter an optional Service Description here.   Service Description   Enter an optional Service Description here.   Service Description   Enter an optional Service Description here.   Service Description   Enter an optional Service Description here.   Service Description   Enter an optional Service Description here.   Service Description   Enter an optional Service Description here.   Service Description   Enter an optional Service Description here.   Service Description   Enter an optional Service Description here.   Service Description   Enter an optional Service Description here.   Service Description   Enter an optional Service Description here.   Service Profile   Create Profile   Service Description Service Description | File Edit Options Window                                                             |                                                     | <u>H</u> elp |
| RFC1483IRBEronze       Configuration       Service Details       QoS Parameters         RFC1483IRBSIIver       Service Description       Enter an optional Service Description here.       Image: Configuration Service Description here.         RFC1483IRBSIIver       Service Description       Enter an optional Service Description here.       Image: Configuration Service Description here.         RFC1483IRB Service Profile       Image: Configuration Service Description here.       Image: Configuration Service Description here.         Create Profile       Image: Configuration Service Description here.       Image: Configuration Service Description here.         Statust:       Ciscof4008cerviceBootertedCervice (unknown), Ciscof4008cerviceProfile (unknown)       Statust:                                                                                                    |                                                                                      |                                                     |              |
| Service Description Enter an optional Service Description here.  RFC1483 IRB Service Profile  Create Profile  Statust: Cisco640085erviceRop1ide:(unknown), Cisco64008E5erviceProfile (unknown)                                                                                                    | RFC1463IRBBronze Configuration Service Details<br>RFC1463IRBGold<br>RFC1463IRBSilver | QoS Parameters                                      |              |
| RFC1483 IRB Service Profile  Create Profile  Status: Cisco64008cruice[bilink (unknown), Cisco64008EServiceProfile (unknown))                                                                                                    | Service Description                                                                  | Enter an optional Service Description here.         |              |
| RFC1483 IRB Service Profile  Create Profile  Statust: Cisco64008Service(lolink (unknown), Cisco64008EServiceProfile (unknown))                                                                                                    |                                                                                      |                                                     |              |
| RFC1483 IRB Service Profiles         Create Profile         Statust: Cisco6400Service(le) ink (unknown), Cisco6400BEServiceProfile (unknown)                                                                                                    |                                                                                      |                                                     |              |
| Create Profile  Status: Cisco64008ervicellelink (unknown), Cisco64008rideerRoutedService (unknown), Cisco64008RServiceProfile (unknown)                                                                                                    | RFC1483 IRB Service Profiles                                                         |                                                     |              |
| Statust Disco64008ervice blink (unknown), Disco6400RridgerRoutedService (unknown), Disco6400RRServicePoofile (unknown)                                                                                                    | Create Profile                                                                       |                                                     |              |
|                                                                                                    | Status: Cisco6400ServiceUplink (unknown), Cisco6400BridgedRoutedServ                 | vice (unknown), CiscoB400BRServiceProfile (unknown) |              |

Figure 9-29 RFC1483 IRB Service Profile Configuration Window (Service Details Tab)

- Step 6 Enter a description into the Service Description data entry box in the Service Details panel, as required. Entering a Service description is optional.
- Step 7 Select the QoS Parameters tab.

|                                     | RFC1483 IRB Service Profile C                               | Configuration                          | •            |
|-------------------------------------|-------------------------------------------------------------|----------------------------------------|--------------|
| File Edit Options Window            |                                                             |                                        | <u>H</u> elp |
|                                     | 0                                                           |                                        |              |
| RFC1483IRBBronze                    | Configuration Service Details QoS Parameters                |                                        |              |
| RFC1483IRBSilver                    | Quality of Service (Receive)                                | Quality of Service (Transmit)          |              |
|                                     | QoS Category abr                                            | ☑ QoS Category abr ☑                   |              |
|                                     | Peak Cell Rate                                              | 100 Peak Cell Rate 100                 |              |
|                                     | Sustainable Cell Pate                                       | Sustainable Coll Pate                  |              |
|                                     | Minimum Cell Rate                                           | 20 Minimum Cell Rate 10                |              |
|                                     | Max Buist (Cell Size                                        | Max Buist (Cell Size                   |              |
|                                     | Cell Delay Variation Tolerance                              | 10 Cell Delay Variation Tolerance 10xv |              |
|                                     |                                                             |                                        |              |
| RFC1483 IRB Service Profiles        |                                                             |                                        |              |
|                                     |                                                             |                                        |              |
| Create Profile                      |                                                             |                                        |              |
|                                     |                                                             |                                        |              |
|                                     |                                                             |                                        |              |
| Status: Cisco6400ServiceUplink (unk | nown), Cisco6400BridgedRoutedService (unknown), Cisco6400BR | RServiceProfile (unknown)              |              |
|                                     |                                                             |                                        |              |

Figure 9-30 RFC1483 IRB Service Profile Configuration Window (QoS Parameters Tab)

- Step 8 Configure the parameters displayed in the **QoS Parameters** tab as required.
- Step 9 Select Save from the File menu to save the parameters you have selected for your service profile.
- Step 10 Select Close from the File menu to close the window.

### Editing an Existing RFC1483 IRB Service Profile

To edit an existing RFC1483 IRB service profile, follow these steps:

Step 1 Select the Cisco 6400 UAC, Profiles, Configure RFC1483 IRB Service Profiles option from a Shelf, Chassis, or service instance object in the MapViewer window.

The RFC1483 IRB Service Profile Configuration window appears with the **BR Configuration** tab displayed. Existing service profiles are displayed in the **BR Service Profiles** list at the left side of the window.

Figure 9-31 RFC1483 Bridging Service Profile Configuration Window (Configuration Tab)

| -                                    | RFC1483 IRB                            | Service Profile Configurati      | on                          |                  |      |
|--------------------------------------|----------------------------------------|----------------------------------|-----------------------------|------------------|------|
| File Edit Options Window             |                                        |                                  |                             | H                | lelp |
| \  <b>≜ ⊟ ⊑ ⊑ √ 0</b> <              | λ                                      |                                  |                             |                  |      |
| RFC1483IRBGold                       | Configuration Service Details QoS      | Parameters                       |                             |                  |      |
|                                      | Bridge Parameters                      |                                  | Subscriber Policy           |                  |      |
|                                      | Bridge Group                           |                                  | Address Resolution Protocol | Permit 🗵         |      |
|                                      | Bridge Protocol                        | IEEE 🗵                           | Broadcast                   | Permit 🗵         |      |
|                                      |                                        |                                  | Multicast                   | Deny 🗵           |      |
|                                      | Virtual Interface IP Address           | 192 . 168 . 238 . 20             | Unknown Destination         | Permit 🗵         |      |
|                                      |                                        |                                  | Spanning Tree Protocol      | Deny 🗵           |      |
|                                      | Virtual Interface Subnet Mask          | 192 . 168 . 240 . 10             | Cisco Discovery Protocol    | Deny 👱           |      |
|                                      | Sub-Interface                          |                                  | VC Parameters               |                  |      |
| REC1403 IRB Service Profiles         | IP Address                             | 0.0.0.0                          | Encapsulation Type aa       | al5snap 🗵        |      |
| Create Profile                       | Subnet Mask                            | 0.0.0.0                          | PVC IP Address              | 12. 168. 238. 12 |      |
|                                      |                                        |                                  |                             |                  |      |
|                                      |                                        |                                  |                             |                  |      |
| atus: Cisco6400ServiceUplink (unknow | wn), Cisco6400BridgedRoutedService (ur | nknown), Cisco6400BRServiceProfi | le (unknown)                |                  |      |
|                                      |                                        |                                  |                             |                  |      |

- Step 2 Select the profile you wish to edit from the list of profiles displayed in the RFC1483 IRB Service Profiles list.
- Step 3 Edit the parameters displayed in the Configuration, Service Details, and QoS Parameters tabs, as required.
- **Step 4** Select **Save** from the **File** menu to save the changes made to the service profile.
- Step 5 Select Close from the File menu to close the window.

### Deleting an Existing RFC1483 IRB Service Profile

To delete an existing IRB service profile, follow these steps:

Step 1 Select the Cisco 6400 UAC, Profiles, Configure RFC1483 IRB Service Profiles option from a Site, Shelf, Chassis, or service instance object in the MapViewer window.

The RFC1483 IRB Service Profile Configuration window appears. Existing service profiles are displayed in the **BR Service Profiles** list on the left side of the window.

Figure 9-32 RFC1483 IRB Service Profile Configuration Window (BR Configuration Tab)

| -                                  | RFC1483 IRB S                            | ervice Profile Configuration    | on                          |                     |              |
|------------------------------------|------------------------------------------|---------------------------------|-----------------------------|---------------------|--------------|
| File Edit Options Window           |                                          |                                 |                             |                     | <u>H</u> elp |
|                                    | Q                                        |                                 |                             |                     |              |
|                                    |                                          |                                 |                             |                     |              |
| RFC1483IRBGold                     | Configuration Service Details QoS I      | Parameters                      |                             |                     | _            |
| NFC1400IND0IV6                     | Bridge Parameters                        |                                 | Subscriber Policy           |                     |              |
|                                    | Bridge Group                             |                                 | Address Resolution Protocol | Permit 🗵            |              |
|                                    | Bridge Protocol                          | IEEE 🖂                          | Broadcast                   | Permit 🗵            | j            |
|                                    | Ŭ                                        |                                 | Multicast                   | Deny 🗵              |              |
|                                    | Virtual Interface IP Address             | 192 . 168 . 238 . 20            | Unknown Destination         | Permit 💆            |              |
|                                    |                                          |                                 | Spanning Tree Protocol      | Deny 🗵              |              |
|                                    | Virtual Interface Subnet Mask            | 192 . 168 . 240 . 10            | Cisco Discovery Protocol    | Deny 💆              |              |
|                                    |                                          |                                 |                             |                     |              |
| RFC1483 IRB Service Profiles       | Sub-Interface                            |                                 | V. Parameters               |                     |              |
|                                    | IP Address                               | 0.0.0.0                         | Encapsulation Type aa       | al5snap 🗵           |              |
| Create Profile                     | Subnet Mask                              | 0.0.0.0                         | PVC IP Address 19           | 12 . 168 . 238 . 12 |              |
|                                    |                                          |                                 |                             |                     |              |
|                                    |                                          |                                 |                             |                     |              |
| atus: Cisco6400ServiceUplink (unkn | nown), Cisco6400BridgedRoutedService (un | known), Cisco6400BRServiceProfi | le (unknown)                |                     |              |
|                                    |                                          |                                 |                             |                     |              |

- Step 2 Select the existing service profile (displayed in the RFC1483 IRB Service Profiles list) that you wish to delete.
- Step 3 Select the **Delete Profile** option from the **Edit** menu. Select the profile you wish to delete from the list displayed.

A Deletion Prompt window appears (see Figure 9-33) for you to confirm that you wish to delete the selected profile.

Figure 9-33 Deletion Prompt Window

| -        |                                                 |              | 1 |
|----------|-------------------------------------------------|--------------|---|
| <b>?</b> | Are you sure you want to delete profile 'RFC148 | 31RBSilver'? |   |
|          | Yes                                             | No           |   |

- Step 4 Click Yes to delete the selected profile or click No to close the window without deleting the profile.
- Step 5 When a profile is deleted it disappears from the list of RFC1483 IRB Profiles in the RFC1483 IRB Service Profile Configuration window.

# Creating Service Profiles for an IP Uplink (for PTA-MD and RBE Subscribers) Service

Service profiles define configuration parameters for the uplink from the Cisco 6400 UAC to the service provider.

You can set up profiles and apply them or, alternatively, you can set up and apply a profile with some of the parameters set and then configure the remaining parameters manually. The services available on the Cisco 6400 UAC have a number of parameters to configure. It is worth setting up a number of different service profiles with at least some of the values complete (that can be applied later) to save time.

To create an IP Uplink service profile, follow these steps:

Step 1 Select the Cisco 6400 UAC, Profiles, Configure IP Uplink Profiles option from a Site, Shelf, Chassis, or service instance object using the MapViewer application.

The IP Uplink Service Profile Configuration window appears (see Figure 9-34) with the Configuration tab displayed.

| -                                    | IP Uplin                        | ik Service Profile Configura     |                                         | · []         |
|--------------------------------------|---------------------------------|----------------------------------|-----------------------------------------|--------------|
| File Edit Options Window             |                                 |                                  |                                         | <u>H</u> elp |
|                                      |                                 |                                  |                                         |              |
| PUplinkGold A<br>IPUplinkSilver      | Configuration   Local Service   | Profile   QoS Parameters         |                                         |              |
|                                      | Service Description             | Enter an optional Service Desc   | ription here.                           |              |
|                                      | Sub-Interface                   |                                  | Next Hop                                |              |
|                                      | IP Address                      | 192 . 160 . 230 . 10             | Next Hop IP Address 192 , 160 , 232 , 1 | 0            |
|                                      | Subnet Mask                     | 192 . 160 . 230 . 12             | Next Hop Gateway Key                    |              |
| IP Uplink Service Profiles           | Encapsulation Type              | aal5mux ip 🗵                     | Local Service Profile                   |              |
| Create Profile                       | Assigned Number                 |                                  | Configure Yes                           | 1            |
|                                      |                                 |                                  |                                         |              |
|                                      |                                 |                                  |                                         | I            |
| Status: Cisco6400ServiceUplink (unkn | own), Cisco6400PTAMDService (ur | known), Cisco6400PTAM⊡ServicePro | ofile (unknown)                         |              |
|                                      |                                 |                                  |                                         |              |

Figure 9-34 IP Uplink Service Profile Configuration Window (Configuration Tab)

Step 2 Select Create Profile. A Prompt window appears (see Figure 9-35).

Figure 9-35 Prompt Window

| -           | Prompt     | · .    |
|-------------|------------|--------|
| Enter profi | ile name : |        |
| IPUplinkB   | Ironze     |        |
| Ok          |            | Canaal |
| UK          |            | Cancer |

**Step 3** Enter a name for the profile in the **Enter profile name** data entry box. IP Uplink Bronze was entered in the example shown in Figure 9-35.

**Note** Each service profile must have a unique name. Do not insert spaces into a service profile name.

The new profile name appears in the **IP Uplink Service Profiles** list on the left side of the window (see Figure 9-36).

Figure 9-36 IP Uplink Service Profile Configuration Window (Configuration Tab)

|                                     | IP Uplin                         | k Service Profile Configura      | ition                             | · []         |
|-------------------------------------|----------------------------------|----------------------------------|-----------------------------------|--------------|
| File Edit Options Window            |                                  |                                  |                                   | <u>H</u> elp |
| xI ≙ ⇔ ≡ ⊡ √ 0                      | Q                                |                                  |                                   |              |
|                                     |                                  |                                  |                                   |              |
| PUplinkBronze                       | Configuration Local Service      | Profile   QoS Parameters         |                                   |              |
| IPUplinkSilver                      |                                  |                                  |                                   |              |
|                                     | Service Description              | Enter an optional Service Desc   | ription here.                     |              |
|                                     |                                  |                                  |                                   |              |
|                                     |                                  |                                  |                                   |              |
|                                     |                                  |                                  |                                   |              |
|                                     |                                  |                                  |                                   |              |
|                                     | Sub-Interface                    |                                  | Next Hop                          |              |
|                                     | IP Address                       | 192 . 160 . 230 . 10             | Next Hop IP Address 192 - 160 - 2 | 232 . 10     |
|                                     | Subnet Mask                      | 192 . 160 . 230 . 12             | Next Hop Gateway Key              |              |
| IP Uplink Service Profiles          | Encountration Trans              |                                  | · · · · ·                         |              |
|                                     | Encapsulation Type               | aaronnux ip                      | Local Service Profile             |              |
| Create Profile                      | Assigned Number                  |                                  | Configure Yes                     | <u>Y</u>     |
|                                     |                                  |                                  |                                   |              |
|                                     |                                  |                                  |                                   |              |
|                                     |                                  |                                  |                                   |              |
| Status: Cisco6400ServiceUplink (unk | nown), Cisco6400PTAMDService (ur | known), Cisco6400PTAMDServicePro | əfile (unknown)                   |              |
|                                     |                                  |                                  |                                   |              |

Step 4 Configure the parameters displayed in the Configuration tab (shown in Figure 9-34), as required. The Configure option (in the Local Service Profile panel on the Configuration tab) must be set to Yes to allow you to configure the parameters displayed in the Local Service Profile tab.

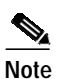

You can apply an existing profile to a new profile to save time when configuring new profiles. Select the **Apply Profile** option from the **Edit** menu and then select the existing profile you wish to apply from the profiles listed. The configuration settings are copied from the existing profile to the new profile. The settings copied appear in blue.

# Note

Select the **Copy** and **Copy Page Configuration** options in the **Edit** menu to cut and paste between different profiles. This is useful when you wish to copy profile information from one to the next.

Step 5 Select the Local Service Profile tab (when applicable).

# 

**Note** The Configure option (in the Local Service Profile panel on the Configuration tab) must be set to Yes to allow you to configure the parameters displayed in the Local Service Profile tab.

Figure 9-37 IP Uplink Service Profile Configuration Window (Local Service Profile Tab)

|                                           | IP Uplink S                     | ervice Profile Configura     | ation                     |                      | · 🗆          |
|-------------------------------------------|---------------------------------|------------------------------|---------------------------|----------------------|--------------|
| File Edit Options Window                  |                                 |                              |                           |                      | <u>H</u> elp |
| XIA 🖻 🗏 💽 🖌 😧 😂                           |                                 |                              |                           |                      |              |
| IPUplinkBronze                            | onfiguration Local Service Prof | IIE QoS Parameters           |                           |                      |              |
| IPUplinkSilver                            | General                         |                              | DNS Redirection / Fault T | Folerance            | - 11         |
|                                           | Name                            | Local                        | DNS Fault Tolerance       | Enabled 🗵            |              |
|                                           | Description                     | Local Service Profile        | Primary DNS Server        | 192 . 158 . 240 . 16 |              |
|                                           | Туре                            | Proxy 🗵                      | Secondary DNS Server      | 192 . 158 . 240 . 18 |              |
|                                           | Mode                            | Sequential 🗵                 |                           |                      |              |
|                                           | Password                        | ****                         | Remote RADIUS Configur    | ration               | - 11         |
|                                           | Domain Name(s)                  | Domain 1                     | RADIUS IP Address         | 192 . 164 . 238 . 12 |              |
| IP Uplink Service Profiles                | Service Route                   |                              | RADIUS Auth-Port          |                      |              |
|                                           | Idle Timeout (seconds)          | 20                           | RADIUS Acct-Port          |                      |              |
|                                           | Session Timeout (seconds)       | 30                           | RADIUS Secret             | ********             |              |
|                                           |                                 |                              |                           |                      |              |
| Status: Cisco6400ServiceUplink (unknown), | , Cisco6400PTAMDService (unknow | wn), Cisco6400PTAMDServicePr | ofile (unknown)           |                      |              |
|                                           |                                 |                              |                           |                      |              |

See the "Local Service Profile Tab" section on page 10-18 for details of the parameters displayed.

- **Step 6** Configure the General, DNS Redirection / Fault Tolerance, and the Remote RADIUS Configuration parameters.
- Step 7 Select the QoS Parameters tab.

Figure 9-38 IP Uplink Service Profile Configuration Window (QoS Parameters Tab)

|                                                       | IP Uplink Service Profile Conf                             | iguration                           | • 🗆          |
|-------------------------------------------------------|------------------------------------------------------------|-------------------------------------|--------------|
| <u>File</u> <u>E</u> dit <u>Options</u> <u>Window</u> |                                                            |                                     | <u>H</u> elp |
|                                                       | Q                                                          |                                     |              |
|                                                       |                                                            |                                     |              |
| PUplinkBronze                                         | Configuration Local Service Profile QoS Parameters         |                                     |              |
| IPUplinkSilver                                        | Quality of Service (Receive)                               | Quality of Service (Transmit)       |              |
|                                                       | QoS Category ubr                                           | QoS Category ubr 🔽                  |              |
|                                                       | Peak Cell Rate 10                                          | 0 Peak Cell Rate 100                |              |
|                                                       | Sustainable Cell Rale                                      | Sustemable Cell Rale                |              |
|                                                       | Minimum Cell Rate                                          | 0 Minimum Cell Rate 40              |              |
|                                                       | Max Burdi Cell Size                                        | Max Bursi Celi Size                 |              |
|                                                       | Cell Delay Variation Tolerance                             | 0 Cell Delay Variation Tolerance 10 |              |
| IP Uplink Service Profiles                            |                                                            |                                     |              |
|                                                       |                                                            |                                     |              |
| Create Profile                                        |                                                            |                                     |              |
|                                                       |                                                            |                                     |              |
|                                                       |                                                            |                                     |              |
| Status: Cisco6400ServiceUplink (unkr                  | nown), Cisco6400PTAMDService (unknown), Cisco6400PTAMDServ | viceProfile (unknown)               |              |
|                                                       |                                                            |                                     |              |
|                                                       |                                                            |                                     |              |

- Step 8 Configure the Quality of Service (Receive) and Quality of Service (Transmit) parameters, as required.
- Step 9 Select Save from the File menu to save the parameters you have selected for your service profile.
- Step 10 Select Close from the File menu to close the window.

## Editing an Existing IP Uplink Service Profile

To edit an existing IP Uplink service profile, follow these steps:

Step 1 Select the Cisco 6400 UAC, Profiles, Configure IP Uplink Profiles option from a Site, Shelf, Chassis, or service instance object in the Map Viewer window.

The IP Uplink Service Profile Configuration window appears with the Configuration tab displayed (see Figure 9-39).

|                                                | IP Uplir                       | nk Service Profile Configura     | ation                 |                      |
|------------------------------------------------|--------------------------------|----------------------------------|-----------------------|----------------------|
| le <u>E</u> dit <u>O</u> ptions <u>Wi</u> ndow |                                |                                  |                       | <u>H</u> elj         |
| <b>a</b> de <b>e e e e</b>                     | $\bigcirc$                     |                                  |                       |                      |
|                                                |                                |                                  |                       |                      |
| PUplinkGold                                    | Configuration Local Service    | Profile QoS Parameters           |                       |                      |
| горинканчег                                    |                                |                                  |                       |                      |
|                                                | Service Description            | Enter an ontional Service Desc   | rintion here          | 141                  |
|                                                |                                |                                  | inpriori noro.        | П                    |
|                                                |                                |                                  |                       |                      |
|                                                |                                | <                                |                       |                      |
|                                                |                                |                                  |                       |                      |
|                                                | Sub-Interface                  |                                  | Next Hop              |                      |
|                                                | IP Address                     | 192 . 160 . 230 . 10             | Next Hop IP Address   | 192 . 160 . 232 . 10 |
|                                                | Subnet Mask                    | 192 160 230 12                   | Next Hen Getewen Ken  |                      |
| P Unlink Service Profiles                      | oublict Mask                   |                                  | Non Hop Galeway Ney   |                      |
| opinik bervice i folilea                       | Encapsulation Type             | aal5mux ip 💆                     | Local Service Profile |                      |
|                                                | Assigned Number                |                                  | Configure             | Yes 🗵                |
| Create Profile                                 |                                |                                  |                       |                      |
|                                                |                                |                                  |                       |                      |
|                                                |                                |                                  |                       |                      |
| tus: Cisco6400ServiceUplink (unkr              | wwn), Cisco6400PTAMDService (u | nknown), Cisco6400PTAMDServicePr | ofile (unknown)       |                      |
|                                                |                                |                                  |                       |                      |

Figure 9-39 IP Uplink Service Profile Configuration Window (Configuration Tab)

- Step 2 Select the profile you wish to edit from the list of profiles displayed in the IP Uplink Service Profiles list on the left side of the window.
- Step 3 Configure the parameters displayed in the Configuration, Local Service Profile, and QoS Parameters tabs as required.
- Step 4 Select Save from the File menu to save the configuration.
- Step 5 Select Close from the File menu to close the window and save the changes made.

### **Deleting an Existing IP Uplink Service Profile**

To delete an existing IP Uplink service profile, follow these steps:

Step 1 Select the Cisco 6400 UAC, Profiles, Configure IP Uplink Profiles option from a Site, Shelf, Chassis, or service instance object in the Map Viewer window. The IP Uplink Service Configuration Profile window appears.

Figure 9-40 IP Uplink Service Profile Configuration Window (Configuration Tab)

| Elit Options Window     Elit Options       L D D E D V O V       EUplinkBronze       IPUplinkGold   Configuration Local Service Profile Gos Parameters                                                                                                    | leip |
|----------------------------------------------------------------------------------------------------|------|
| Image: Second second second |      |
| IPUplinkBronze         Configuration         Local Service Profile         Gos Parameters           IPUplinkGold         IPUplinkGold         IPUplinkGold         IPUplinkGold         IPUplinkGold                                                                                                    |      |
| IPUplinkSilver                                                                                                    |      |
| Service Description Enter an optional Service Description here.                                                                                                    |      |
| Sub-Interface Next Hop                                                                                                    |      |
| IP Address 192 , 160 , 230 , 10 Next Hop IP Address 192 , 160 , 232 , 10                                                                                                    |      |
| Subnet Mask 192 . 160 . 230 . 12 Next Hop Gateway Key                                                                                                    |      |
| IP Uplink Service Profile Encapsulation Type aal5mux ip 💆                                                                                                    |      |
| Oreate Profile         Assigned Number         Configure         Yes         y                                                                                                    |      |
|                                                                                                    |      |
| Status: Cisco6400ServiceUplink (unknown), Cisco6400PTAMDService (unknown), Cisco6400PTAMDServiceProfile (unknown)                                                                                                    | 100  |

- Step 2 Select the existing service profile (displayed in the IP Uplink Service Profiles list) that you wish to delete.
- Step 3 Select the **Delete Profile** option from the **Edit** menu. Select the profile you wish to delete from the list displayed.

A Deletion Prompt window appears (see Figure 9-41) for you to confirm that you wish to delete the selected profile.

Figure 9-41 Deletion Prompt Window

| -        |                                              | • 🗆           |
|----------|----------------------------------------------|---------------|
| <b>?</b> | Are you sure you want to delete profile 'IPU | olinkBronze'? |
|          | Yes                                          | No            |

- Step 4 Click Yes to delete the selected profile or click No to close the window without deleting the profile.
- Step 5 When a profile is deleted it disappears from the list of IP Uplink Service Profiles in the IP Uplink Service Profiles Configuration window.

Cisco 6400 Service Connection Manager User Guide

### Chapter 9 Service/Subscriber Provisioning

## Connection Templates

Connection Templates are very similar to VC Classes in Cisco IOS. The main difference is that, where a VC class is local to a specific NRP, Connection Templates are available for each Cisco 6400 UAC managed by the Cisco 6400 SCM application. When a parameter in a connection template is altered and applied, this change applies to all connections that use the template. A connection template is basically a "wrapper" that represents several VC classes, one for each NRP.

Defining Policies For Service Provisioning

Connection templates allow you to set the QoS parameters for the connection between the subscriber PVC and the selected NRP. The connection templates are applied later when connecting the subscriber to a service instance. See the "Connecting a Subscriber to a Service Instance" section on page 9-72 for further details on connecting subscribers to a service instance.

Figure 9-42 shown an example workflow for creating and configuring connection templates.

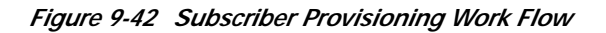

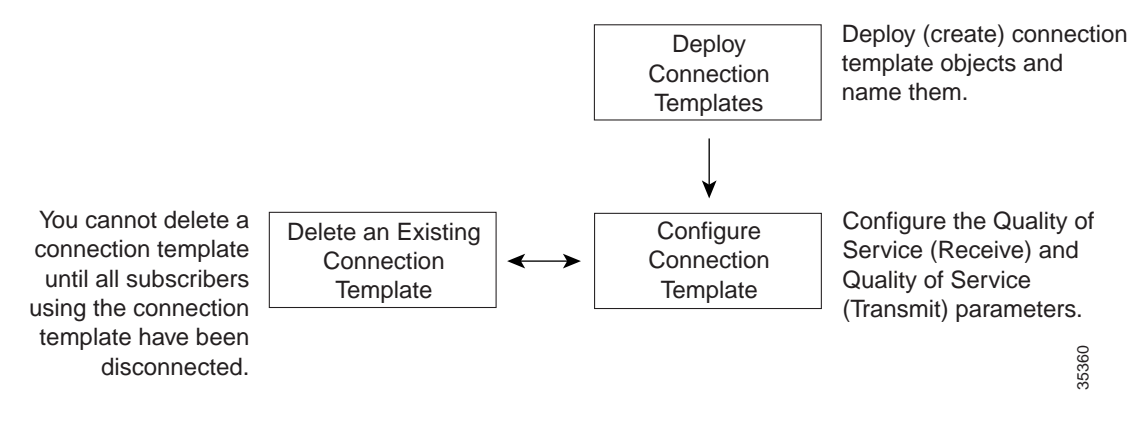

### **Deploying Connection Templates**

To deploy a Connection Template, follow these steps:

- Step 1 Place the cursor over a relevant object in the a network map, a relevant object in the map view, or by using an object pick list on an open Element Manager window. See Table 9-1 on page 9-2 for information on the objects you can deploy from.
- Step 2 Click and hold down the right mouse button.
- Step 3 Select the Deployment, Cisco 6400 UAC, Connection Template, Deploy Connection Template option. The Deployment Wizard Object Parameters window (see Figure 9-43) appears.

|   | Enter the number of<br>Connection Template<br>objects to create |      |
|---|-----------------------------------------------------------------|------|
| F | – Deployment Wizard - Object Parameters   - 🗔                   |      |
|   | Object Parameters                                               |      |
|   | Number of Connection Template objects:                          |      |
|   |                                                                 |      |
|   |                                                                 |      |
|   |                                                                 |      |
|   |                                                                 |      |
|   |                                                                 |      |
|   |                                                                 |      |
|   | «< Back Forward >> Cancel Finish                                |      |
|   |                                                                 |      |
|   |                                                                 | Ļ    |
| L |                                                                 | 4150 |

Figure 9-43 Deployment Wizard - Object Parameters Window

Step 4 Enter the Number of Connection Template objects you wish to deploy.

Step 5 Click Forward.

Step 6 Enter a name for the new Connection Template in the Object Parameters panel.

Figure 9-44 Deployment Wizard - Object Parameters Window

| C                         | Enter a name for the new<br>onnection Template object |         |                                         |
|---------------------------|-------------------------------------------------------|---------|-----------------------------------------|
| Deployme                  | nt Wizard – Object Para                               | ameters |                                         |
| Object Parameters         |                                                       |         |                                         |
| Connection Template name: | ConnectionTemplate-New                                |         |                                         |
|                           |                                                       |         |                                         |
|                           |                                                       |         |                                         |
|                           |                                                       |         |                                         |
|                           |                                                       |         |                                         |
|                           |                                                       |         |                                         |
|                           |                                                       |         |                                         |
|                           |                                                       |         |                                         |
|                           |                                                       |         |                                         |
| «« Back Forward »»        |                                                       | Cancel  | Finisti                                 |
|                           |                                                       | Current | ,,,,,,,,,,,,,,,,,,,,,,,,,,,,,,,,,,,,,,, |
|                           |                                                       |         |                                         |
|                           |                                                       |         |                                         |
| 1                         |                                                       |         | 415                                     |

Cisco 6400 Service Connection Manager User Guide

- Step 7 Click Forward.
- **Step 8** Repeat steps 6 and 7 for the Number of Connection Template objects entered in step 4.
- Step 9 The Deployment Summary details appear in the Deployment Wizard Summary window (see Figure 9-45).

Figure 9-45 Deployment Wizard - Summary Window

| Deployment Wizard – Summary                                                                                           |                                                                                                    |
|----------------------------------------------------------------------------------------------------|----------------------------------------------------------------------------------------------------|
| Ready to deploy 1 object using the template<br>Create Connection Template (s)<br>Press <finish> to continue.</finish> |                                                                                                    |
| «< Back                                                                                                    | Finish                                                                                                    |
|                                                                                                    | Opployment Wizard – Summary      Summary      Ready to deploy 1 object using the template Create Connection Template (s)      Press (Finish> to continue.      «< Back     Forward >>      Cancel |

- **Step 10** Check the summary information displayed is correct.
- Step 11 Click Finish (when the Deployment Summary information is correct) to complete the deployment.

After deploying a connection template, you should then configure them. Proceed to the "Configuring Connection Templates" section on page 9-33 for further details.

### **Configuring Connection Templates**

To configure connection templates, follow these steps:

- Step 1 Place the cursor over a relevant object in the a network map, a relevant object in the map view, or use an object pick list on an open Element Manager window. See the Table 9-1 on page 9-2 for information on the objects you can deploy from.
- Step 2 Click and hold down the right mouse button.

Step 3 Select the Cisco 6400 UAC, Connection, Connection Template Configuration option. The Connection Template Configuration window (see Figure 9-46) appears.

| -                                         | Connection                     | i Template Configurat | ion                            |       |
|-------------------------------------------|--------------------------------|-----------------------|--------------------------------|-------|
| File Edit Options Window Navigatio        | n                              |                       |                                | Help  |
|                                           |                                |                       |                                |       |
| ConnectionTemplate=New 🛆 Qo               | S Parameters                   |                       |                                | (     |
|                                           | Quality of Service (Receive)   |                       | Quality of Service (Transmit)  |       |
|                                           | QoS Category                   | ubr 🗵                 | QoS Category                   | ubr 🗵 |
|                                           | Peak Cell Rate                 | 100                   | Peak Cell Rate                 | 100   |
|                                           | Sustainable Cell Pate          |                       | Sustainable Cell Rate          | 10    |
|                                           | Minimum Cell Rate              | 20                    | Minimum Cell Rate              | 20    |
|                                           | Max Burst (Cell Size           |                       | Max Burst Cell Size            | 10    |
|                                           | Cell Delay Variation Tolerance | 20                    | Cell Delay Variation Tolerance | 20    |
|                                           |                                |                       |                                |       |
|                                           | Ар                             | ply                   | Delete                         |       |
|                                           |                                |                       |                                |       |
|                                           |                                |                       |                                |       |
| Connection Template                       |                                |                       |                                |       |
|                                           |                                |                       |                                |       |
| Status: Cisco6400ConnectionTemplate (deco | ommissioned)                   |                       |                                |       |
|                                           |                                |                       |                                |       |

Figure 9-46 Connection Template Configuration Window (QoS Parameters Tab)

- **Step 4** Select a connection template from the Connection Template list displayed.
- Step 5 Configure the Quality of Service (Receive) and Quality of Service (Transmit) parameters, as required. See the "Service/Subscriber Connection Window" section on page 10-60 for further details on the parameters displayed.
- **Step 6** Click **Apply** to apply the settings to the selected connection template.

### 

**Note** Connection templates allow you to reconfigure the Quality of Service (Receive) and Quality of Service (Transmit) parameters set for a subscriber without disruption to the service (that is, without having to disconnect a subscriber, change parameters and then reconnect the subscriber).

Step 7 Select the Close option from the File menu to close the Connection Template Configuration window.

### **Deleting Connection Templates**

| Note |
|------|

Before deleting a connection template you must disconnect any subscribers connected to a service instance using that connection template.

To delete connection templates, follow these steps:

- Step 1 Place the cursor over a relevant object in the a network map, a relevant object in the map view, or an object pick list on an open Element Manager window. See Table 9-1 on page 9-2 for information on the objects you can deploy from.
- Step 2 Click and hold down the right mouse button.
- Step 3 Select the Cisco 6400 UAC, Connection, Connection Template Configuration option. The Connection Template Configuration window (see Figure 9-46) appears.
- Step 4 Select a connection template from the Connection Template list displayed.
- Step 5 Click Delete to delete the selected connection template.
- Step 6 Select Close from the File menu to close the Connection Template Configuration window.

# **Service Provisioning**

One of the most important aspect of the Cisco 6400 SCM application is Service Connection Management. The Cisco 6400 UAC contains multiple network elements, an ATM switch, multiple router cards (NRPs), and multiple line cards. Services are deployed across these network elements, a multistage process involving both SNMP and Cisco IOS management commands. The Cisco 6400 SCM application enables point-and-click connection of end subscribers to 6400-based services with all of the underlying Cisco IOS and SNMP operation hidden.

The Cisco 6400 SCM software is designed to help simplify Cisco 6400 UAC service configuration. A typical work flow is described in Figure 9-47.

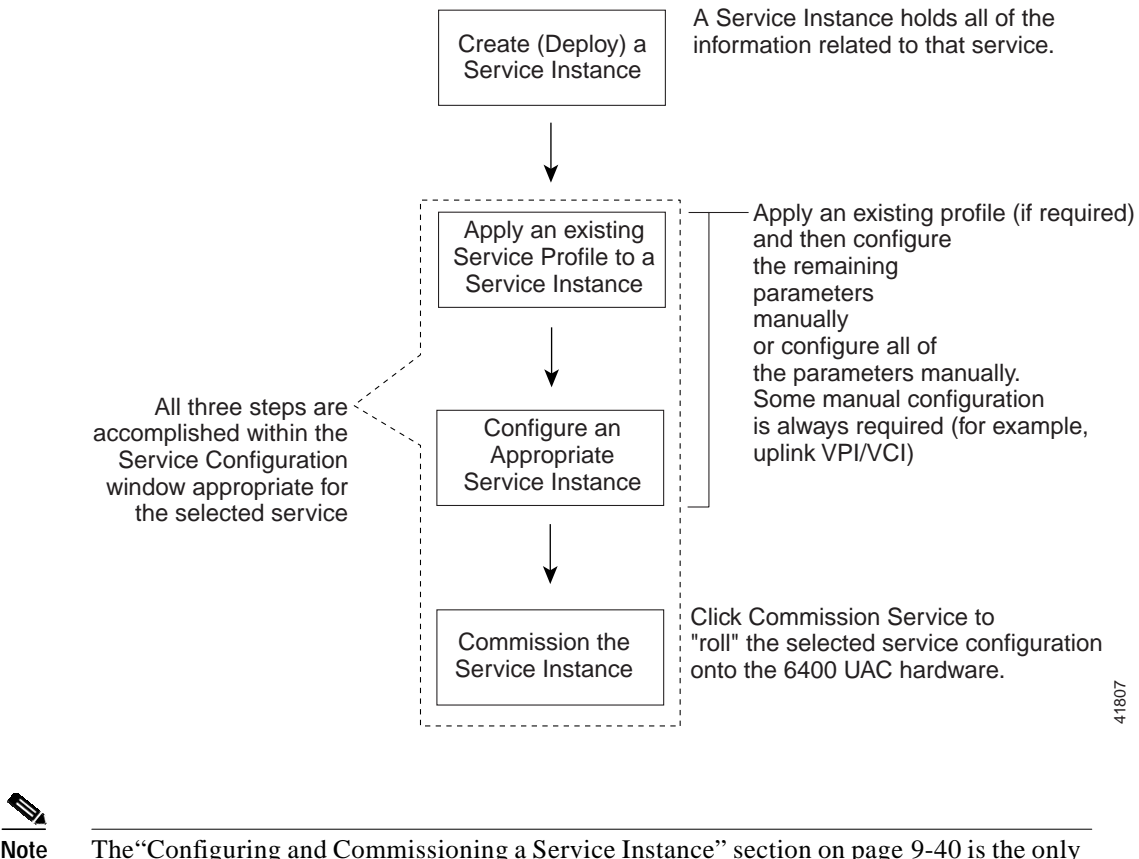

Figure 9-47 Setting Up Services on the Cisco 6400 UAC

The "Configuring and Commissioning a Service Instance" section on page 9-40 is the only section that involves direct configuration of the Cisco 6400 UAC hardware.

## **Creating a Service Instance**

A service instance is an object that holds all the information related to that service. A service instance object must be created (deployed) before the service instance can be configured.

This section includes an example that describes how to create a service instance for an ATM Service. The procedure for creating a service instance for any other service types is very similar to that for the ATM Service.

To create a service instance, follow these steps:

Step 1 Select the Cisco 6400 UAC, Service, Deploy, Appropriate Service option from a selected chassis.

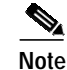

Where the *Appropriate* **Service** is the type of service instance you wish to create (that is, ATM, PPPoA-SD, L2TP, RFC1483 Bridging, RFC1483 IRB, IP Uplink, or RFC1483 Routing).
The Deployment Wizard Object Parameters (1 of 2) window appears (see Figure 9-48).

Figure 9-48 Deployment Wizard - Object Parameters (1 of 2) Window

|   | Enter the number of<br>service objects you<br>wish to create |       |
|---|--------------------------------------------------------------|-------|
| - | Deployment Wizard – Object Parameters 🛛 🕴 🗖                  |       |
|   | Object Parameters                                            |       |
|   | Number of ATM Service objects:                               |       |
|   |                                                              |       |
|   |                                                              |       |
|   |                                                              |       |
|   |                                                              |       |
|   |                                                              |       |
|   | «< Back         Forward >>         Cancel         Finish     |       |
|   | Å                                                            | +     |
|   | ,,                                                           | 41524 |

- **Step 2** Enter the **Number of Service objects** to create. A single ATM Service object was entered in the example shown in Figure 9-48.
- Step 3 Select Forward. The Deployment Wizard Object Parameters (2 of 2) window appears (see Figure 9-49).

|     |            | Ente<br>the s     | er the name for<br>ervice instance |              |        |         |
|-----|------------|-------------------|------------------------------------|--------------|--------|---------|
| Dbj | ject Param | Deployme<br>eters | ent Wizard – C                     | )bject Paran | neters | · .     |
| ATM | Service n  | ame:              | ATMService-One                     | •            |        |         |
|     |            |                   |                                    |              |        |         |
|     |            |                   |                                    |              |        |         |
|     |            |                   |                                    |              |        |         |
|     |            |                   |                                    |              |        |         |
|     |            |                   |                                    |              |        |         |
|     | Back       | Forward >>        |                                    |              | Cancel | Finish  |
|     |            |                   |                                    |              |        | }<br> } |
|     |            |                   |                                    |              |        | 41525   |

Figure 9-49 Deployment Wizard - Object Parameters (2 of 2)

Step 4 Enter a Service Instance Name. ATM Service- One was entered in the example shown in Figure 9-49.Step 5 Select Forward.

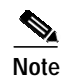

Repeat steps 4 and 5 for the **Number of Service Instances** entered in step 2, when required.

#### Step 6 Click Forward. The Deployment Wizard Summary window appears (see Figure 9-50).

| The Summary panel —<br>displays information<br>about the deployment | Deployment Wizard - Summary     Summary     Ready to deploy 1 object using the template     ATM Service under Chassis     Press <finish> to continue.</finish> |  |
|---------------------------------------------------------------------|----------------------------------------------------------------------------------------------------|--|
|                                                                     | «< Back     Forward >>       Cancel     Finish                                                                                                    |  |

#### Figure 9-50 Deployment Wizard - Summary

Summary information displays in the Summary panel.

- Step 7 Check the Summary information is correct.
- Step 8 Click Finish (when the Deployment Summary information is correct) to create the new Service Instance objects.
- **Step 9** Proceed to the "Configuring and Commissioning a Service Instance" section on page 9-40.

The new service instances created now displays in the Cisco 6400 Service View at the left side of the Map Viewer window. You will have to refresh the view. Figure 9-51 shows an example of the ATM Service-ATM Service Instance One service instance created in the previous example.

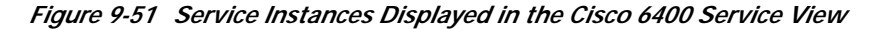

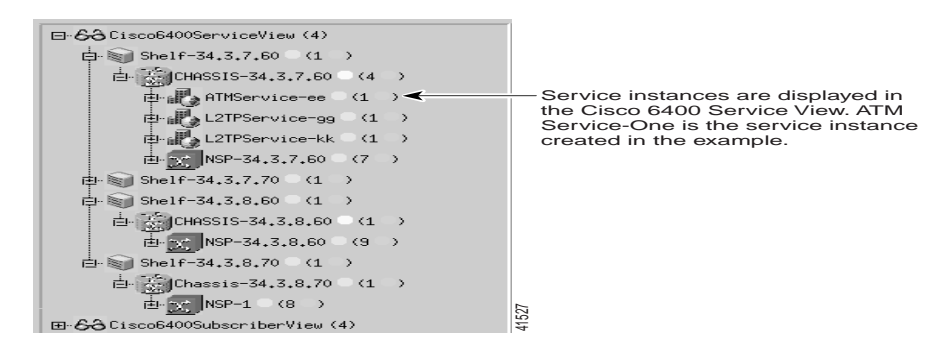

## Configuring and Commissioning a Service Instance

After you create the service instance object, you should configure and then commission the service instance from the appropriate Service Configuration window. The service instance object can be configured in two ways:

- By applying an appropriate service profile and then manually configuring each of the remaining parameter in that service instance.
- By manually configuring each parameter in the service instance.

This section describes how launch the appropriate Service Configuration window, apply a service profile (if required), configure the remaining parameters, and then commission the service instance for each of the available Cisco 6400 SCM services. Figure 9-52 displays a typical workflow for configuring and then commissioning a service instance.

Figure 9-52 Configuring and Commissioning a Service Instance

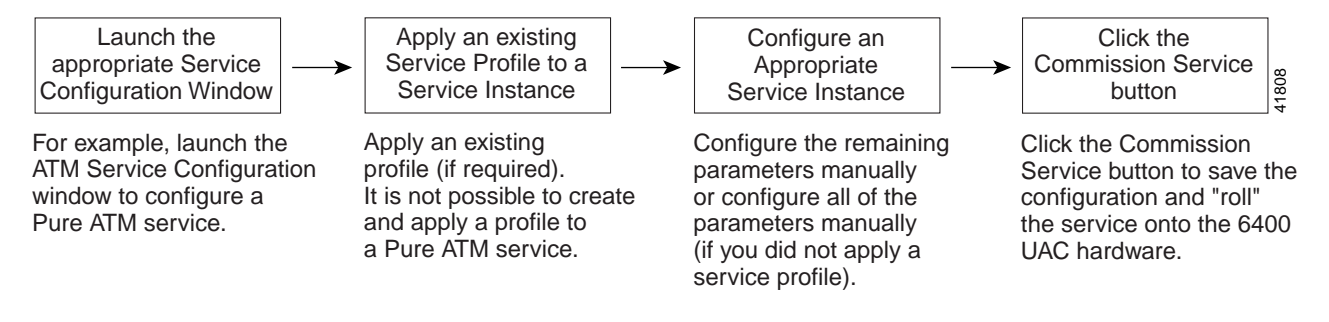

## Configuring and Commissioning a Pure ATM Service Instance

To configure and commission a Pure ATM switching service instance, follow these steps:

Step 1

Select the **Cisco 6400 UAC**, **Service**, **Configure ATM Service** option from the egress ATM line card object in MapViewer.

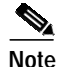

You cannot apply a profile to the pure ATM switching service.

The ATM Service Configuration window appears (see Figure 9-53). See the "ATM Service Configuration Window" section on page 10-24 for further details on the parameters displayed.

Figure 9-53 ATM Service Configuration Window (Service Details Tab)

|                                                         | ATM Service Configuration                                                                            |      |
|---------------------------------------------------------|----------------------------------------------------------------------------------------------------|------|
|                                                         | File Edit Options Window                                                                             | Help |
|                                                         |                                                                                                    |      |
| Select a —<br>chassis                                   | Service Details Service Uplink Service Description Enter a Service description here (when required). |      |
|                                                         | Cisco 6400 Subscriber Connections                                                                    |      |
| Select an AIM —<br>service instance<br>only ATM service | ATMService-scott<br>ATMService-scott<br>ATMService-scott                                             |      |
| displayed here)                                         | Current Connections Subscriber ID / Name                                                             |      |
|                                                         | Commission Service                                                                                   |      |
|                                                         | Status: Cisco64004TMService (decommissioned), Cisco6400Chassis (decommissioned)                      |      |

Step 2 Select the appropriate Cisco 6400 chassis and ATM Service instance from the lists displayed at the left side of the window.

Only the ATM service instance objects (for the selected chassis) are displayed in the ATM Services list. Service instances for other service types are listed in their appropriate Service Configuration windows. For example, L2TP service instance objects are displayed in the L2TP Configuration window. The ATM Services list is empty when no ATM Service instances have been created. See the "Creating a Service Instance" section on page 9-36 for details on how to create a service instance.

#### **Configuring the ATM Service Parameters**

- **Step 3** Enter a Service Description (when required).
- **Step 4** Select a connection from the ATM Connection list.
- Step 5 Enter Subscriber VPI, Subscriber VCI and Subscriber Name in the Subscriber Connections panel, as required.

**Cisco 6400 Service Connection Manager User Guide** 

Step 6 Select the Service Uplink tab.

| 4                                    | A                                | TM Service Configuration | •            |
|--------------------------------------|----------------------------------|--------------------------|--------------|
| File Edit Options Window             |                                  |                          | <u>H</u> elp |
| ¦aa≣©√ 0 <                           | X                                |                          |              |
|                                      | Service Details Service Uplink   |                          | (            |
|                                      | Service Uplink PVC               |                          |              |
|                                      | Uplink ATM Port                  | No selection             |              |
|                                      | Uplink VPI                       |                          |              |
|                                      | Uplink VCI                       |                          |              |
|                                      |                                  |                          |              |
| Cisco 6400                           |                                  |                          |              |
| ATM Services                         |                                  |                          |              |
| Commission Service                   |                                  |                          |              |
| atus: Cisco6400ATMService (decommis: | sioned), Cisco6400Chassis (decom | wissioned)               |              |

Figure 9-54 ATM Service Configuration Window (Service Uplink Tab)

Step 7 Enter details into the parameters displayed in the Service Uplink PVC panel, as required. See the "Service Uplink Tab" section on page 10-25 for further details on the parameters displayed.

#### Commissioning the Pure ATM Service Instance

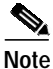

This is the first stage at which you actually "roll" the selected service configuration onto the Cisco 6400 UAC hardware.

**Step 8** Click **Commission Service** to save the configuration information you have entered and roll the service onto the Cisco 6400 UAC. A pop up window appears for you to confirm that you wish to commission the selected service.

| Figure 9-55 | About to Change | Service State | Confirmation | Window |
|-------------|-----------------|---------------|--------------|--------|
|             |                 |               |              |        |

| -                  | •                |
|--------------------|------------------|
| About to change se | rvice state. OK? |
| Yes                | No               |

Step 9 Select Yes to commission the service (or No to return to the ATM Service Instance Configuration window without commissioning the ATM service). An Action Report window appears. The Action Report window details the Cisco IOS commands executed when the service is commissioned. Invalid Cisco IOS commands result in a failure to commission the service.

11761

- Step 10 Check the details in the Action Report window to ensure that the service was commissioned successfully.
- Step 11 Select Save to save the Action Report, if required.
- Step 12 Select Close to close the Action Report window and return to the Service Instance Configuration window.
- Step 13 Select Close from the File menu to close the Service Instance Configuration window.

### Configuring and Commissioning a PPPoA-SD Service Instance

To configure and commission a PPPoA-SD service instance, follow these steps:

Step 1 Select the Cisco 6400 UAC, Service, Configure PPPoA-SD Service option from a Site, Shelf, Chassis, or service instance object. The PPPoA-SD Service Configuration window appears (see Figure 9-56).

Figure 9-56 PPPoA-SD Service Configuration Window (PPPoA-SD Configuration Tab)

|                                | PPPoA-                                          | SD Service Configura      | tion                                                   |                                              | •    |
|--------------------------------|-------------------------------------------------|---------------------------|--------------------------------------------------------|----------------------------------------------|------|
| File Edit Options Window       |                                                 |                           |                                                        |                                              | Help |
| ÈL A À ≡ D ✓ O ·               | Configuration Service Details                   | meters                    | IP Address Pool                                        |                                              |      |
| Ţ                              | IP Unnumbered Interface                         | Fast Ethernet             | Lower IP Address<br>Higher IP Address<br>VC Parameters | 192 • 168 • 238 • 52<br>192 • 168 • 238 • 60 |      |
| Cisco 6400  PPPOASDService-One | Subnet Mask<br>Authentication Type<br>Peer DHCP | mschap Z                  | Subscriber Encapsulation                               | aal5ciscoppp                                 |      |
| PPPoA-SD Services              |                                                 |                           |                                                        |                                              |      |
| Commission Service             | 56400PPPIPService (decommissioned), C           | isco6400Chassis (decommis | sioned)                                                |                                              |      |

Step 2 Select the appropriate Cisco 6400 and PPPoA-SD Service instance from the lists displayed on the left side of the window.

Only the PPPoA-SD service instance objects (for the selected chassis) are displayed in the PPPoA-SD Services list. Service instances for other service types are listed in their appropriate Service Configuration windows. For example, L2TP service instance objects are displayed in the L2TP

Configuration window. The PPPoA-SD Services list is empty when no PPPoA-SD instances have been created. See the "Creating a Service Instance" section on page 9-36 for details on how to create a service instance.

Note

Proceed to the "Configuring the PPPoA-SD Service Parameters" section on page 9-44 if you are not applying a service profile.

#### Applying a PPPoA-SD Service Profile

- Step 3 Select Apply Profile from the Edit menu.
- **Step 4** Select the appropriate profile from the list of profiles displayed. The profile parameters are copied to the appropriate service instance parameters in the PPPoA-SD Service Configuration window and appear in blue.

#### Configuring the PPPoA-SD Service Parameters

See the "PPPoA-SD Service Configuration Window" section on page 10-26 for further details on the parameters displayed.

- Step 5 Configure the parameters displayed in the Virtual Template Parameters, IP Address Pool, and VC Parameters panels, as required.
- Step 6 Select the Service Details tab.

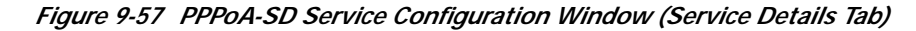

| -                                    | PPPoA-SD Service Configuration                                                                | · [] |
|--------------------------------------|-----------------------------------------------------------------------------------------------|------|
| File Edit Options Window             |                                                                                               | Help |
| xi & ≧ ≣ ⊑ √ 0                       | 0                                                                                             |      |
| CHASSIS-Region 1                     | Configuration Service Details Service Description Enter an optional Service description here. |      |
| Cisco 6400                           | Subscriber Connections                                                                        |      |
| PPPoASDService-One                   | Subscriber VPI<br>Subscriber VCI<br>Current Connections Subscriber ID / Name                  |      |
| PPPoA-SD Services                    |                                                                                               |      |
| Commission Service                   |                                                                                               |      |
| Status: Cisco6400NRP (unknown), Cisc | coG400PPPIPService (decommissioned), CiscoG400Chassis (decommissioned)                        |      |

See the "PPPoA-SD Service Configuration Window" section on page 10-26 for further details on the parameters displayed.

- Step 7 Enter a Service Description, if required.
- Step 8 Select a connection from the Current Connection list and configure the values in the Subscriber Connections panel, as required.

#### Commissioning the PPPoA-SD Service

**Step 9** Click **Commission Service** to roll the service onto the selected Cisco 6400 UAC. A pop up window appears for you to confirm that you wish to commission the selected service.

Figure 9-58 About to Change Service State Confirmation Window

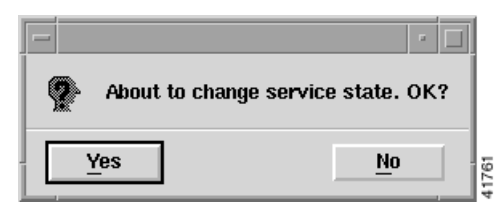

Step 10 Select Yes to commission the service (or No to return to the Service Instance Configuration window). The Action Report window appears.

| -                 | Action Report                                                                                                    | и |   |
|-------------------|----------------------------------------------------------------------------------------------------|---|---|
| Т                 | elnetting to : 192,168,238,10                                                                                                    | ľ | 2 |
| X<br>R<br>C       | >>terminal length 0<br>Nincewind<br>ache file /tmp/c6400_cache_192,168,238,10_6_0_0 doesn't exist                                         |   |   |
| R<br>Ci           | efreshing free VPI/VCI cache<br>hosen 0 40, 46                                                                                            |   |   |
| X<br>Ei<br>R<br>T | >>configure terminal<br>inter configuration commands, one per line. End with CNTL/Z.<br>incewind(config)<br>elnetting to : 192.168.238.12 |   |   |
| ><br>N            | >>terminal length 0<br>RP                                                                                                    |   | 7 |
|                   |                                                                                                    | Z |   |
| Γ                 | <u>S</u> ave <u>C</u> os                                                                                                    | e |   |

Figure 9-59 Action Report Window

The Action Report window details the Cisco IOS commands executed when the service is commissioned. Invalid Cisco IOS commands result in a failure to commission the service.

Step 11 Check the details in the Action Report window to ensure that the service was commissioned successfully.

35282

| <u>A</u><br>Caution | The Cisco 6400 SCM will roll-back configuration changes applied if an error is detected<br>in the execution of the Cisco IOS command sequence with your selected parameters. This<br>insures that the Cisco 6400 UAC remains in a consistent state, even when errors are made<br>entering parameters. |                                                                                                    |  |  |  |  |
|---------------------|----------------------------------------------------------------------------------------------------|----------------------------------------------------------------------------------------------------|--|--|--|--|
| Step 12             | Select                                                                                                    | Save to save the Action Report, if required.                                                                                                    |  |  |  |  |
| Step 13             | Select <b>Close</b> to close the Action Report window and return to the Service Instance Configuration window.                                                                                                    |                                                                                                    |  |  |  |  |
| Step 14             | Select                                                                                                    | Save from the File menu to save the parameters configured.                                                                                                    |  |  |  |  |
| Step 15             | Select Close from the File menu to close the PPPoA-SD Service Configuration window.                                                                                                    |                                                                                                    |  |  |  |  |
|                     | Note                                                                                                    | The PPPoA-SD Service requires additional configuration. Proceed to the "Additional IOS Configuration For the PPPoA-SD Service" section on page 9-46 for further details. |  |  |  |  |

#### Additional IOS Configuration For the PPPoA-SD Service

For the PPPoA-SD service to pass traffic to a designated trunk port, Cisco IOS must be used (to route traffic via layer 3 to a destination network). One way of doing this is to create a PVC on the NRP to support the routing of traffic to the trunk port and then create the required entries in the IP Routing Table.

Execute (on the selected NRP) the following Cisco IOS commands to configure a PPPoA-SD service to pass traffic to a designated trunk port:

NRP(config)#interface atm0/0/0.<Sub-Interface Number> point-to-point

NRP(config-if)#ip address <IP Address> <Subnet Mask>

NRP(config-if)#pvc </NRP-Interface-vpi>/<NRP-Interface-vci>

NRP(config-if-vc)#class <vc-class-name>

NRP(config-if-vc)#protocol ip <Dest IP Address> no broadcast

where,

*<Sub-Interface Number>* is a number for the sub-interface

<IP Address> is the IP Address of the sub-interface

<Subnet Mask> is the Subnet Mask of the sub-interface

<*NRP-Interface-vpi>* is the same VPI value as used when a PVC is created on the NSP

<*NRP-Interface-vci>* is the same VPI value as used when a PVC is created on the NSP

<Dest IP Address> is the destination IP Address mapped to the PVC

<vc-class-name> is the name of the vc-class created previously

Now create the required entries in the IP Routing Table:

NRP(config)#ip route <*Dest IP Address*> 255.255.255.255 atm0/0/0.<*Sub-Interface Number*> where,

<Dest IP Address> is as configured previously

<Sub-Interface Number> is as configured previously.

#### Configuring and Commissioning an L2TP Service Instance

To configure and commission an L2TP service instance, follow these steps:

Step 1 Select the Cisco 6400 UAC, Service, Configure L2TP Service option from a Site, Shelf, Chassis, or service instance object. The L2TP Service Configuration window appears (see Figure 9-60).

Figure 9-60 L2TP Service Configuration Window (PPPoA-SD L2TP Configuration Tab)

| -                                      | L2TP                                                                                                    | Service Configuration         |                          |                      | • •  |
|----------------------------------------|----------------------------------------------------------------------------------------------------|-------------------------------|--------------------------|----------------------|------|
| File Edit Options Window               |                                                                                                    |                               |                          |                      | Help |
| 120 10                                 |                                                                                                    |                               |                          |                      |      |
| CHASSIS-Region 1                       | Configuration Service Details Service                                                                                                    | vice Uplink                   |                          |                      |      |
|                                        | Tunnel Parameters                                                                                                    |                               | VC Parameters            |                      |      |
|                                        | Tunnel Number                                                                                                    | 1                             | Subscriber Encapsulation | aal5ciscoppp 🗵       |      |
|                                        | Domain Name                                                                                                    |                               | Encapsulation Type       | aal5snap 🗵           |      |
|                                        | Destination IP Address                                                                                                    | 192 . 168 . 238 . 12          | PVC IP Address           | 0.0.0.0              |      |
|                                        | Authentication Name                                                                                                    |                               | Sub-Interface            |                      |      |
| Cisco 6400                             | Authentication Password                                                                                                    |                               | IP Address               | 192 . 168 . 236 . 10 |      |
| L2TPService-L2TP One                   | Authentication Type                                                                                                    | none 🗵                        | Subnet Mask              | 192 . 168 . 238 . 14 |      |
| L2TPService-scott                      | NRP Selection                                                                                                    |                               |                          |                      |      |
|                                        | NRP                                                                                                    | No selection                  |                          |                      |      |
|                                        |                                                                                                    |                               |                          |                      |      |
| L2TP Services                          |                                                                                                    |                               |                          |                      |      |
|                                        |                                                                                                    |                               |                          |                      |      |
| Commission Service                     |                                                                                                    |                               |                          |                      |      |
|                                        |                                                                                                    |                               |                          |                      |      |
| Status: Disco6400ServiceUplink (deco   | wissioned) Cisco640012TPService (de                                                                                                    | commissioned) Cisco6400Chas   | eie (decomiseioned)      |                      | -    |
| vision, crecondorolerviceopiink (decor | and a reaction of the second of the second o | connectorieury cracoo400chds: | 444 (00000010000)        |                      |      |
|                                        |                                                                                                    |                               |                          |                      |      |

See the "Configuration Tab" section on page 10-29 for details on the parameters displayed.

Step 2 Select the appropriate Cisco 6400 and L2TP Service from the lists displayed on the left side of the window.

Only the L2TP service instance objects (for the selected chassis) are displayed in the L2TP Services list. Service instances for other service types are listed in their appropriate Service Configuration windows. For example, IP Uplink service instance objects are displayed in the IP Uplink Configuration window. The L2TP Services list is empty when no L2TP service instances have been created. See the "Creating a Service Instance" section on page 9-36 for details on how to create a service instance.

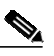

**Note** Proceed to the "Configuring the L2TP Service Parameters" section on page 9-48 when you are not applying a service profile.

#### Applying an L2TP Service Profile

- Step 3 Select Apply Profile from the Edit menu.
- **Step 4** Select the appropriate profile from the list of profiles displayed. The profile parameters are copied to the appropriate service instance parameters in the L2TP Service Configuration window and appear in blue.

#### **Configuring the L2TP Service Parameters**

- Step 5 Configure the parameters displayed on the **Configuration** tab, as required.
- Step 6 Select the Service Details tab.

Figure 9-61 L2TP Service Configuration Window (Service Details Tab)

| -                                                                     | L2TP Service Configuration                                                             | · [] |
|-----------------------------------------------------------------------|----------------------------------------------------------------------------------------|------|
| File Edit Options Window                                              |                                                                                        | Help |
| x  A ⇔ ≡ 🗗 ✔ 😯                                                        | Q                                                                                      |      |
| CHASSIS-Region 1                                                      | Configuration   Service Details   Service Uplink  <br>Service Description              |      |
| Cisco 6400                                                            |                                                                                        |      |
| L2TPService-L2TP One<br>L2TPService-L2TP Service<br>L2TPService-scott | Subscriber Connections Subscriber VPI Subscriber VCI                                   |      |
| L2TP Services                                                         | Current Connections Subscriber ID / Name                                               |      |
| Commission Service                                                    |                                                                                        |      |
| Status: Cisco6400ServiceUplink (dec                                   | ommissioned), Cisco6400L2TPService (decommissioned), Cisco6400Chassis (decommissioned) |      |

See the "Service Details Tab" section on page 10-31 for further details on the parameters displayed.

- Step 7 Enter a Service Description in the Service Details panel, if required.
- Step 8 Select Allow or **Prevent** over-subscription.

**Over-subscription** is set to **Allow** by default and an unlimited number of subscribers can be connected to the service. Selecting to **Prevent Oversubscription** ensures that the SCM limits the number of subscribers connected such that the sum of the subscriber's peak cell rates never exceeds the peak cell rate reserved for the service on the uplink. Over-subscription functionality is not applicable to the PPPoA-SD and ATM services.

- Step 9 Select a connection from the Current Connection list and configure the values in the Subscriber Connections panel, as required.
- Step 10 Select the Service Uplink tab.

|                                    | L2TP S                                   | ervice Configuration      |                                 |             |     |
|------------------------------------|------------------------------------------|---------------------------|---------------------------------|-------------|-----|
| e Edit Options <u>Wi</u> ndow      |                                          |                           |                                 |             | Hel |
| ≜≧≣©√ 0 :                          |                                          |                           |                                 |             |     |
|                                    |                                          | o Uplink                  |                                 |             |     |
| CHASSIS-Region 1                   | Configuration   Service Details   Servic | e opinik                  |                                 |             |     |
|                                    | Service Uplink PVC                       |                           | Internal NSP/NRP PVC            |             |     |
|                                    | Uplink ATM Port                          | No selection 🗵            | VPI/VCI Allocation              | Automatic 🗵 |     |
|                                    | Uplink VPI                               |                           | Internal VPI                    |             |     |
|                                    | Uplink VCI                               |                           | Internat VCI                    |             |     |
|                                    | Quality of Service (Receive)             |                           | Quality of Service (Transmit) – |             |     |
| isco 6400                          | QoS Category                             | ubr 🖂                     | QoS Category                    | <u> </u>    |     |
| 2TPService-L2TP One                | Peak Cell Rate                           |                           | Peak Cell Rate                  |             |     |
| _2TPService-scott                  | Sustainable Cell Rate                    |                           | Suchanable Cell Rale            |             |     |
|                                    | Minimum Cell Rate                        |                           | Minimum Cell Rate               |             |     |
|                                    | Max Buist Cell Size                      |                           | Miks Burst Cell Size            |             |     |
|                                    | Cell Delay Variation Tolerance           |                           | Cell Delay Variation Tolerance  |             |     |
| 21P Services                       |                                          |                           |                                 |             |     |
|                                    |                                          |                           |                                 |             |     |
| Commission Service                 |                                          |                           |                                 |             |     |
|                                    |                                          |                           |                                 |             |     |
|                                    |                                          |                           |                                 |             |     |
| tus: Cisco6400ServiceUplink (decom | missioned), Cisco6400L2TPService (decom  | missioned), Cisco6400Chas | sis (decommissioned)            |             |     |
|                                    |                                          |                           |                                 |             |     |

Figure 9-62 L2TP Service Configuration Window (Service Uplink Tab)

See the "Service Uplink Tab" section on page 10-32 for further details on the parameters displayed.

Step 11 Configure the parameters displayed in the Service Uplink PCV, Quality of Service (Receive), Internal NSP, NRP PVC and Quality of Service (Transmit), as required.

#### Commissioning the L2TP Service

Step 12 Click Commission Service to roll the service onto the Cisco 6400 UAC.

A pop up window appears for you to confirm that you wish to commission the selected service.

Figure 9-63 About to Change Service State Confirmation Window

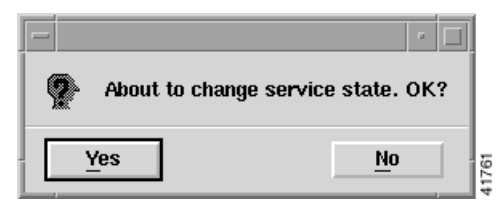

Step 13 Select Yes to commission the service (or No to return to the L2TP Service Configuration window). The Action Report window appears.

Figure 9-64 Action Report Window

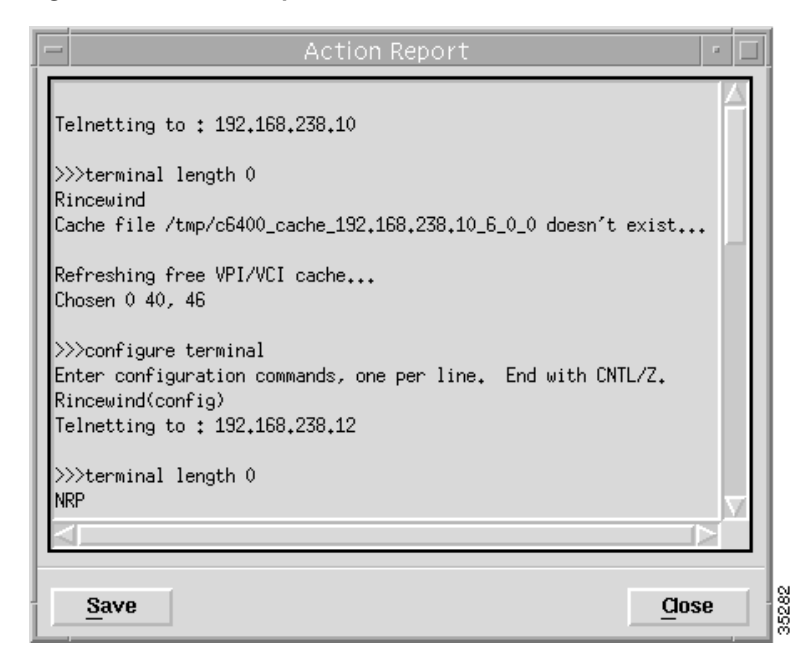

The Action Report window details the Cisco IOS commands executed when the service is commissioned. Invalid Cisco IOS commands result in a failure to commission the service.

Step 14 Check the details in the Action Report window to ensure that the service was commissioned successfully.

Æ

**Caution** The Cisco 6400 SCM will roll-back configuration changes applied if an error is detected in the execution of the Cisco IOS command sequence with your selected parameters. This insures that the Cisco 6400 UAC remains in a consistent state, even when errors are made entering parameters.

- Step 15 Select Save to save the Action Report, if required.
- Step 16 Select Close to close the Action Report window and return to the Service Instance Configuration window.
- Step 17 Select Save from the File menu to save the parameters configured.
- Step 18 Select Close from the File menu to close the L2TP Service Configuration window.

#### Chapter 9 Service/Subscriber Provisioning

### Configuring and Commissioning an RFC1483 Bridging Service Instance

To configure and commission an RFC1483 Bridging service instance, follow these steps:

Select the Cisco 6400 UAC, Service, Configure RFC1483 Bridging Service option from a Site, Shelf, Step 1 Chassis, or service instance object. The RFC1483 Bridging Service Configuration window appears:

Figure 9-65 RFC1483 Bridging Service Configuration Window (Configuration Tab)

|                                     | RFC1483                           | Bridging Service Configu      | Iration                          |          |      |
|-------------------------------------|-----------------------------------|-------------------------------|----------------------------------|----------|------|
| ile Edit Options Window             |                                   |                               |                                  |          | Help |
| IA⊖ ≡ © √ 0 K                       | S .                               |                               |                                  |          |      |
| CHASSIS-Region 1                    | Configuration Service Details 5   | Service Uplink                |                                  |          |      |
|                                     | Bridge Parameters                 |                               | Subscriber Policy                |          |      |
|                                     | Bridge Protocol                   | IEEE 🗵                        | Address Resolution Protocol      | Permit 🗵 |      |
|                                     | Bridge Group                      |                               | Broadcast                        | Deny 🗵   |      |
|                                     |                                   | ,                             | Multicast                        | Permit 🗵 |      |
|                                     | VC Parameters                     |                               | Unknown Destination              | Deny 🗵   |      |
| Cisco 6400                          | Encansulation Type                | adFanan                       | Spanning Tree Protocol           | Deny 🗵   |      |
| RFC1483BridgingService-O            | Encapoaranion Type                | aalosnap                      | Cisco Discovery Protocol         | Deny 🗵   |      |
| RFC1483BridgingService-T\           | NRP Selection                     |                               |                                  |          |      |
|                                     | NRP                               | No selection 🗵                |                                  |          |      |
|                                     |                                   |                               |                                  |          |      |
| RFC1483 Bridging Services           |                                   |                               |                                  |          |      |
|                                     |                                   |                               |                                  |          |      |
| Commission Service                  |                                   |                               |                                  |          |      |
|                                     |                                   |                               |                                  |          |      |
|                                     |                                   |                               |                                  |          |      |
| atus: Cisco6400ServiceUplink (decom | missioned), Cisco6400BridgedBridg | edService (decommissioned), C | isco6400Chassis (decommissioned) |          |      |

See the "Configuration Tab" section on page 10-34 for further details on the parameters displayed.

Step 2 Select the appropriate Cisco 6400 and RFC1483 Bridging Service from the lists displayed on the left side of the window.

Only the RFC1483 Bridging service instance objects (for the selected chassis) are displayed in the RFC1483 Bridging Services list. Service instances for other service types are listed in their appropriate Service Configuration windows. For example, L2TP service instance objects are displayed in the L2TP Configuration window. The RFC1483 Bridging Services list is empty when no RFC1483 Bridging Service instances have been created. See the "Creating a Service Instance" section on page 9-36 for details on how to create a service instance.

Cisco 6400 Service Connection Manager User Guide

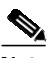

Note

Proceed to the "Configuring the RFC1483 Bridging Service Parameters" section on page 9-52 when you are not applying a service profile.

#### Applying a RFC1483 Bridging Service Profile

- Step 3 Select Apply Profile from the Edit menu.
- **Step 4** Select the appropriate profile from the list of profiles displayed. The profile parameters are copied to the appropriate service instance parameters in the RFC1483 Bridging Service Configuration window and appear in blue.

#### Configuring the RFC1483 Bridging Service Parameters

- Step 5 Configure the parameters displayed in the Bridge Parameters, VC Parameters, and Subscriber Policy panels, as required.
- Step 6 Select the Service Details tab.

Figure 9-66 RFC1483 Bridging Service Configuration Window (BR Configuration Tab)

| -                                   | RFC1483 Bridging Service Configuration                                                            | · []         |
|-------------------------------------|---------------------------------------------------------------------------------------------------|--------------|
| File Edit Options Window            |                                                                                                   | <u>H</u> elp |
| XIA 🗠 🗏 🖬 🗸 🧿                       |                                                                                                   |              |
| CHASSIS-Region 1                    | Configuration Service Details Service Uplink                                                      |              |
| 7                                   | Service Description                                                                               |              |
| Cisco 6400                          |                                                                                                   |              |
| RFC1488BridgingService=0            | Subscriber Connections Subscriber VPI                                                             |              |
|                                     | Subscriber VCI                                                                                    |              |
| RFC1483 Bridging Services           | Current Connections Subscriber ID / Name                                                          |              |
| Commission Service                  |                                                                                                   |              |
| Status: Cisco6400ServiceUplink (dec | commissioned), Cisco6400BridgedBridgedService (decommissioned), Cisco6400Chassis (decommissioned) |              |

See the "Service Details Tab" section on page 10-35 for further details on the parameters displayed.

- **Step 7** Enter a Service Description in the Service Details panel, if required.
- Step 8 Select Allow or **Prevent** oversubscription.

**Oversubscription** is set to **Allow** by default and an unlimited number of subscribers can be connected to the service. Select **Prevent Oversubscription** to ensure the SCM limits the number of subscribers connected such that the sum of the subscriber's peak cell rates never exceeds the peak cell rate reserved for the service on the uplink. Oversubscription functionality is not applicable to the PPPoA-SD and ATM services.

Step 9 Select a connection from the Connection list and configure the values in the Subscriber Connections panel, as required.

Step 10 Configure the parameters displayed in the Subscriber Connections panel.

Step 11 Select the Service Uplink tab.

|                                                | RFC1483 Brid                             | ging Service Config       | uration                            |             | -            |
|------------------------------------------------|------------------------------------------|---------------------------|------------------------------------|-------------|--------------|
| le <u>E</u> dit <u>O</u> ptions <u>Wi</u> ndow |                                          |                           |                                    |             | <u>H</u> elp |
| ad ≡ © √ 0 🛇                                   | }                                        |                           |                                    |             |              |
|                                                |                                          | a Unlink                  |                                    |             |              |
| CHASSIS-Region 1                               | Configuration   Service Details   Servic | e opiink                  |                                    |             |              |
|                                                | Service Uplink PVC                       |                           | Internal NSP/NRP PVC               |             |              |
|                                                | Uplink ATM Port                          | No selection 🛛 🗵          | VPI/VCI Allocation                 | Automatic 🗵 |              |
|                                                | Uplink VPI                               |                           | internal VPI                       |             |              |
|                                                | Uplink VCI                               |                           | Internat VCI                       |             |              |
|                                                | Quality of Service (Receive)             |                           | Quality of Service (Transmit)      |             |              |
| sco 6400                                       | Quality of Service (necerve)             |                           | duality of betvice (maishing)      |             |              |
| C1483BridgingService-O                         | QoS Category                             | ubr 🗵                     | QoS Category                       | ubr 🗵       |              |
| FC1483BridgingService-Th                       | Peak Cell Rate                           |                           | Peak Cell Rate                     |             |              |
| FC1483BridgingService-T\                       | Sustainable Cell Pate                    |                           | Sudiainable Cell Rale              |             |              |
|                                                | Minimum Cell Rate                        |                           | Minimum Cell Rate                  |             |              |
| $\overline{\nabla}$                            | Max Burst (Cell Size                     |                           | Max Burst Cell Size                |             |              |
|                                                | Cell Delay Variation Tolerance           |                           | Cell Delay Variation Tolerance     |             |              |
| FC1483 Bridging Services                       |                                          | ,                         |                                    |             |              |
|                                                |                                          |                           |                                    |             |              |
| Commission Service                             |                                          |                           |                                    |             |              |
|                                                |                                          |                           |                                    |             |              |
|                                                |                                          |                           |                                    |             |              |
| ust CiscoEd00ServiceUplink (deceme             | iccionad) CiccoEd00PaidoadPaidoadCom     | uice (decommissioned)     | CiscoEd00Chassis (decompissioned)  |             |              |
| Jus, ciscoo40036 Viceopiink (decomm.           | rssroned/, crscoo4000 rugedbi rugedbei v | /ICE (UECONNIISSIONEU/, ) | CISCUU4000HBSSIS (BECONNIISSIOHED/ |             |              |
|                                                |                                          |                           |                                    |             |              |

Figure 9-67 RFC1483 Bridging Service Configuration Window (Service Uplink Tab)

See the "Service Uplink Tab" section on page 10-37 for further details on the parameters displayed.

**Step 12** Configure the parameters displayed in the Service Uplink PCV, Quality of Service (Receive), Internal NSP, NRP PVC, and Quality of Service (Transmit) panels, as required.

#### Commissioning the RFC1483 Bridging Service

Step 13 Click Commission Service to roll the service onto the Cisco 6400 UAC.

A pop up window appears for you to confirm that you wish to commission the selected service.

| Figure 9-68 | About to Change | Service State | Confirmation | Window |
|-------------|-----------------|---------------|--------------|--------|
|             |                 |               |              |        |

|     |                | • 🗆                  |
|-----|----------------|----------------------|
| 🕐 A | bout to change | e service state. OK? |
| Yes | ;              | No                   |

Step 14 Select Yes to commission the service (or No to return to the RFC1483 Bridging Service Configuration window). The Action Report window appears.

Figure 9-69 Action Report Window

| -                  | Action Report 🧧 🗖                                                                                                    |       |
|--------------------|----------------------------------------------------------------------------------------------------|-------|
| T                  | elnetting to : 192,168,238,10                                                                                                    |       |
| X<br>R<br>C        | <pre>&gt;&gt;terminal length 0 incewind ache file /tmp/c6400_cache_192.168.238.10_6_0_0 doesn't exist</pre>                              |       |
| R)<br>Cl           | efreshing free VPI/VCI cache<br>hosen 0 40, 46                                                                                           |       |
| ≻<br>Ei<br>R<br>Ti | >>configure terminal<br>nter configuration commands, one per line. End with CNTL/Z.<br>incewind(config)<br>elnetting to : 192.168.238.12 |       |
| X<br>NI M          | >>terminal length 0<br>RP                                                                                                    |       |
|                    | <u>Save</u>                                                                                                    | 05020 |

The Action Report window details the Cisco IOS commands executed when the service is commissioned. Invalid Cisco IOS commands result in a failure to commission the service.

Step 15 Check the details in the Action Report window to ensure that the service was commissioned successfully.

/!\

- **Caution** The Cisco 6400 SCM will roll-back configuration changes applied if an error is detected in the execution of the Cisco IOS command sequence with your selected parameters. This insures that the Cisco 6400 UAC remains in a consistent state, even when errors are made entering parameters.
- Step 16 Select Save to save the Action Report, if required.
- Step 17 Select Close to close the Action Report window and return to the Service Instance Configuration window.
- Step 18 Select Save from the File menu to save the parameters configured.

Select Close from the File menu to close the RFC1483 Bridging Service Configuration window.

### Configuring and Commissioning a RFC1483 IRB Service Instance

To configure and commission an RFC1483 IRB service instance, follow these steps:

Step 1 Select the Cisco 6400 UAC, Service, Configure RFC1483 IRB Service option from a Site, Shelf, Chassis, or service instance object.

The RFC1483 IRB Service Configuration window appears.

Figure 9-70 RFC1483 IRB Service Configuration Window (Configuration Tab)

|                                                 | RFC1483 I                               | RB Service Configuration        |                             |            |    |
|-------------------------------------------------|-----------------------------------------|---------------------------------|-----------------------------|------------|----|
| ile <u>E</u> dit <u>O</u> ptions <u>Wi</u> ndow |                                         |                                 |                             |            | He |
| 4 ☆ ≡ © √ 0 ·                                   | Q                                       |                                 |                             |            |    |
| CHASSIS-Region 1                                | Configuration Service Details Service   | ce Uplink                       |                             |            |    |
|                                                 | Bridge Parameters                       |                                 | Subscriber Policy           |            |    |
|                                                 | Bridge Group                            | 20                              | Address Resolution Protocol | Permit 🗵   |    |
|                                                 | Bridge Protocol                         | IEEE <u></u>                    | Broadcast                   | Deny 🗵     |    |
| -                                               | Virtual Interface ID Address            |                                 | Multicast                   | Permit 🗵   |    |
|                                                 | Viltuai liitenate ir Auuless            |                                 | Unknown Destination         | Deny 🗵     |    |
| Cisco 6400                                      | Virtual Interface Subnet Mask           | 255 . 255 . 255 . 0             | Spanning Tree Protocol      | Deny 🗵     |    |
| RFC1463IRBService-One                           | Virtual Interface MAC Address           | 35 34 33 32 31 30               | Cisco Discovery Protocol    | Deny 🗵     |    |
| RFC1483IRBService-Two                           | Sub-Interface                           |                                 | VC Parameters               |            |    |
|                                                 | IP Address                              | 0.0.0                           | Encapsulation Type a        | aal5snap 🗵 |    |
|                                                 | Subnet Mask                             | 255 . 255 . 255 . 0             | PVC IP Address              | 0.0.0.0    |    |
| FC1483 IRB Services                             |                                         |                                 |                             |            |    |
|                                                 | NRP Selection                           |                                 | IP Route Configuration      |            |    |
| Commission Service                              | NRP                                     | No selection                    | IP Route                    | Enable 🗵   |    |
|                                                 |                                         |                                 |                             |            |    |
|                                                 |                                         |                                 |                             |            |    |
| tus: Cisco6400ServiceUplink (deco               | mmissioned), Cisco6400BridgedRoutedServ | ice (decommissioned), Cisco6400 | Chassis (decommissioned)    |            |    |
|                                                 |                                         |                                 |                             |            |    |

See the "Configuration Tab" section on page 10-39 for further details on the parameters displayed.

Step 2 Select the appropriate Cisco 6400 and RFC1483 IRB Service Instance from the lists displayed on the left side of the window.

Only the RFC1483 IRB service instance objects (for the selected chassis) are displayed in the RFC1483 IRB Services list. Service instances for other service types are listed in their appropriate Service Configuration windows. For example, L2TP service instance objects are displayed in the L2TP Configuration window. The RFC1483 IRB Services list is empty when no RFC1483 IRB Service instances have been created. See the "Creating a Service Instance" section on page 9-36 for details on how to create a service instance.

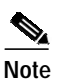

Proceed to the "Configuring the RFC1483 IRB Service Parameters" section on page 9-56 when you are not applying a service profile.

#### Applying a RFC1483 IRB Service Profile

- Step 3 Select Apply Profile from the Edit menu.
- **Step 4** Select the appropriate profile from the list of profiles displayed. The profile parameters are copied to the appropriate service instance parameters in the RFC1483 IRB Service Configuration window and appear in blue.

#### Configuring the RFC1483 IRB Service Parameters

- Step 5 Configure the parameters displayed on the **Configuration** tab, as required.
- Step 6 Select the Service Details tab.

Figure 9-71 RFC1483 IRB Service Configuration Window (Service Details Tab)

| RFC1483 IRB Service Configuration                                                                                                  | • 🗆  |
|----------------------------------------------------------------------------------------------------|------|
| File Edit Options Window                                                                                                    | Help |
|                                                                                                    |      |
| CHASSIS-Region 1 Configuration Service Details Service Uplink                                                                      |      |
| Service Description                                                                                                    |      |
|                                                                                                    |      |
| Cisco 6400                                                                                                    |      |
| RFC1483IRBService-One Subscriber Connections Subscriber VPI                                                                        |      |
| Subscriber VCI                                                                                                    |      |
| RFC1483 IRB Services Current Connections Subscriber ID / Name                                                                      |      |
| Commission Service                                                                                                    |      |
| Status: Cisco6400ServiceUplink (decommissioned), Cisco6400BridgedRoutedService (decommissioned), Cisco6400Chassis (decommissioned) |      |

See the "Service Details Tab" section on page 10-41 for details on the parameters displayed.

- Step 7 Enter a Service Description in the Service Details panel, if required.
- Step 8 Select whether to Allow or Prevent oversubscription.

**Oversubscription** is set to **Allow** by default and an unlimited number of subscribers can be connected to the service. Selecting to **Prevent Oversubscription** ensures that the SCM limits the number of subscribers connected such that the sum of the subscriber's peak cell rates never exceeds the peak cell rate reserved for the service on the uplink. **Oversubscription** functionality is not applicable to the PPPoA-SD and ATM services.

Step 9 Select a connection from the Connection list and configure the values in the Subscriber Connections panel, as required.

Cisco 6400 Service Connection Manager User Guide

#### Step 10 Select the Service Uplink tab.

|                                                | RFC1483 IRI                              | B Service Configura | ation                          |                          | •    |
|------------------------------------------------|------------------------------------------|---------------------|--------------------------------|--------------------------|------|
| le <u>E</u> dit <u>O</u> ptions <u>W</u> indow |                                          |                     |                                |                          | He   |
| <b>a</b> ≱ ≡ <b>Q</b> √ ( <b>0</b> }           | Q                                        |                     |                                |                          |      |
|                                                |                                          | a Unlink            |                                |                          |      |
| CHASSIS-15                                     | Configuration   Service Details   Servic | e opink             |                                |                          |      |
|                                                | Service Uplink PVC                       |                     | Internal NSP/NRP PVC           |                          |      |
|                                                | Uplink ATM Port DS3-                     | 7-1/ATM-7-1-0 🗵     | VPI/VCI Allocation             | Automatic 🗵              |      |
|                                                | Uplink VPI                               | 35                  | inlemai VPI                    |                          |      |
| _                                              | Uplink VCI                               | 270                 | Internet VCI                   |                          |      |
|                                                | Quality of Service (Receive)             |                     | Quality Of Service (Transmit)  |                          |      |
| LISCO 64UU                                     | QoS Category                             | ubr 🗵               | QoS Category                   | ubr 🗵                    |      |
| RFC1463IRBService-1                            | Peak Cell Rate                           | 1500                | Peak Cell Rate                 | 1000                     |      |
| RFC1483IRBService-3                            | Sustainable Cell Rate                    |                     | Susteinable Cell Rate          |                          |      |
|                                                | Minimum Cell Rate                        |                     | Minimum Cell Rate              |                          |      |
| Ų                                              | Max Buist Cell Size                      |                     | Max Burst Cell Size            |                          |      |
| CI483 IBB Services                             | Cell Delay Variation Tolerance           |                     | Cell Delay Variation Tolerance |                          |      |
|                                                |                                          |                     |                                |                          |      |
| Commission Service                             |                                          |                     |                                |                          |      |
|                                                |                                          |                     |                                |                          |      |
|                                                |                                          |                     |                                |                          |      |
| tus: Cisco6400ServiceUplink (decor             | mmissioned), Cisco6400BridgedRoutedServi | ice (decommissione  |                                | Dynamic updates are enab | oled |
|                                                |                                          |                     |                                |                          |      |

Figure 9-72 RFC1483 IRB Service Configuration Window (Service Uplink Tab)

See the "Service Uplink Tab" section on page 10-43 for details on the parameters displayed on the **Service Uplink** tab.

Step 11 Configure the parameters displayed on the Service Uplink tab, as required.

#### Commissioning the RFC1483 IRB Service

Step 12 Click Commission Service to roll the service onto the Cisco 6400 UAC.

A pop up window appears for you to confirm that you wish to commission the selected service.

| Figure 9-73 | About to Change | Service State | Confirmation | Window |
|-------------|-----------------|---------------|--------------|--------|
|             |                 |               |              |        |

|          |                | · 🗆                   |      |
|----------|----------------|-----------------------|------|
| <b>?</b> | About to chang | je service state. OK? |      |
| Ľ        | es             | No                    | 1761 |

.

Step 13 Select Yes to commission the service (or No to return to the RFC1483 IRB Service Configuration window). The Action Report window appears.

Figure 9-74 Action Report Window

| -   | Action Report 🗾 🔹 🗖                                           |
|-----|---------------------------------------------------------------|
| Т   | elnetting to : 192,168,238,10                                 |
| ≻   | >>terminal length 0                                           |
| R   | incewind                                                      |
| C   | ache file /tmp/c6400_cache_192.168.238.10_6_0_0 doesn't exist |
| R   | efreshing free VPI/VCI cache                                  |
| C   | hosen 0 40, 46                                                |
| )∑  | >>configure terminal                                          |
| Ei  | nter configuration commands, one per line. End with CNTL/Z.   |
| R   | incewind(config)                                              |
| Ti  | elnetting to : 192.168.238.12                                 |
| ×   | >>terminal length 0                                           |
| N M | RP                                                            |
|     | <u>Save</u>                                                   |

The Action Report window details the Cisco IOS commands executed when the service is commissioned. Invalid Cisco IOS commands result in a failure to commission the service.

**Step 14** Check the details in the Action Report window to ensure that the service was commissioned successfully.

| <u></u><br>Caution | The Cisco 6400 SCM will roll-back configuration changes applied if an error is detected<br>in the execution of the Cisco IOS command sequence with your selected parameters. This<br>insures that the Cisco 6400 UAC remains in a consistent state, even when errors are made<br>entering parameters. |
|--------------------|----------------------------------------------------------------------------------------------------|
| Step 15            | Select Save to save the Action Report, if required.                                                                                                    |
| Step 16            | Select <b>Close</b> to close the Action Report window and return to the Service Instance Configuration window.                                                                                                    |
| Step 17            | Select Save from the File menu to save the parameters configured.                                                                                                    |

Select Close from the File menu to close the RFC1483 IRB Service Configuration window.

Download from Www.Somanuals.com. All Manuals Search And Download.

Cisco 6400 Service Connection Manager User Guide

# Figure 9-75 IP Uplink Service Configuration Window (IP Uplink Configuration Tab)

Configuring and Commissioning an IP Uplink (for PTA-MD and RBE Subscribers) Service Instance

To configure and commission an IP Uplink service instance, follow these steps:

| Let Edit Options Window       Hei         Image: Configuration Local Service Profile       Service Uplink         Image: Configuration Local Service Profile       Service Uplink         Image: Cisco 6400       Sub-Interface         Image: Profile Service PTA<br>Image: Profile Service Three<br>Image: PuplinkService-Three<br>Image: PuplinkService-Three       Image: Profile Service Profile Service Profile         Image: PuplinkService-Three<br>Image: PuplinkService-Three<br>Image: PuplinkService-Three       Image: Profile Service Profile Service Profile         Image: PuplinkService-Three<br>Image: PuplinkService-Three       Image: Profile Service Profile Service Profile Service Profile         Image: PuplinkService-Three       Image: PuplinkService Profile Service Profile Service Service Profile Service Servic                                                                                                    | 7                                  |                                  |                        |                       | - [                         |
|----------------------------------------------------------------------------------------------------|------------------------------------|----------------------------------|------------------------|-----------------------|-----------------------------|
| Image: Service Profile       Service Profile       Service Uplink         Clsco 6400       Service Description       Image: Service Profile         Image: Service Profile       Service Description       Image: Service Profile         Image: Service Profile       Service Description       Image: Service Profile         Image: Service Profile       Sub-Interface       Next Hop         Image: Service Profile       Sub-Interface       Next Hop         Image: Service Profile       Subnet Mask       255 + 255 + 0         Image: Service Profile       Subnet Mask       255 + 255 + 0         Image: Service Profile       Subnet Mask       255 + 255 + 0         Image: Service Profile       Subnet Mask       255 + 255 + 0         Image: Service Profile       Subnet Mask       Service Profile         Configure       Yes       Image: Service Profile         Configure       Yes       Image: Service Profile         Configure       Yes       Image: Service Profile         Configure       Yes       Image: Service Profile         Configure       Yes       Image: Service Service         Image: Service       NRP       Next Hop         Next Hop       Next Hop       Image: Service Service Service Service Service Service Service Service Service Service                                                                                                    | ile Edit Options Window            |                                  |                        |                       | Help                        |
| CHASSIS-Region 1       Configuration       Local Service Profile       Service Uplink         Cisco 6400       Sub-Interface       Next Hop       Next Hop         IPUplinkService-PTA       IP Address       0,0,0,0       Next Hop IP Address       0,0,0,0         IPUplinkService-Three       IP Address       0,0,0,0       Next Hop Gateway Key       Local Service Profile         IP Uplink Services       Encapsulation Type       aal5snap       Local Service Profile       Configure       Yes         IP Uplink Services       NRP       No selection       NRP       No selection       Despte undetes are availed                                                                                                    | : 4 2 Ξ 🖬 🖌 🕢                      | $\bigcirc$                       |                        |                       |                             |
| Cisco 6400         IPUplinkService-One         IPUplinkService-Trae         IPUplinkService-Trae         IPUplinkService-Two         IPUplinkService-Two                                                                                                    | CHASSIS-Region 1                   | Configuration Local Service      | Profile Service Uplink |                       | A                           |
| Cisco 6400                                                                                                    |                                    |                                  |                        |                       | R                           |
| IP UplinkService-One       IP Address       0,0,0,0       Next Hop IP Address       0,0,0,0         IP UplinkService-Trae       Subnet Mask       255,255,0       Next Hop IP Address       0,0,0,0         IP UplinkService-Two       Subnet Mask       255,255,0       Next Hop IP Address       0,0,0,0         IP UplinkService-Two       Subnet Mask       255,255,0       Next Hop IP Address       0,0,0,0         IP Uplink Service-Two       Assigned Number       Local Service Profile       Configure       Yes         IP Uplink Services       NRP       No selection       NRP       Next Hop IP Address       Next Hop IP Address         IP Uplink Services       NRP       No selection       Mext Hop IP Address       Departure updates are applied                                                                                                    | Cisco 6400                         | Sub-Interface                    |                        | Next Hop              |                             |
| IPUplinkService-Three         IPUplinkService-Two         IPUplinkService-Two         IPUplinkService-Two         IPUplinkService-Two         IPUplinkService-Two         IPUplinkService-Two         IPUplinkService-Two         IPUplinkService-Two         IPUplinkServices         IPUplinkServices         IPUplinkServices         IPUplinkService         IPUplinkService         IPUplinkServices         IPUplinkService         IPUplinkServices         IPUplinkService         INRP         No selection         NRP         No selection         Intervice         Intervice         Intervice         Intervice         Intervice         IPUplinkService         IPUplinkService         IPUplinkService         IPUplinkService         IPUplinkService         IPUplinkService         IPUplinkService         IPUplinkService         IPUplinkService         IPUplinkService         IPUplinkService         IPUplinkService         IPUplinkService         IPUplinkService                                                                                                    | PUplinkService-One                 | IP Address                       | 0.0.0                  | Next Hop IP Address   | 0.0.0.0                     |
| Encapsulation Type aal5snap      Local Service Profile     Configure Yes      NRP Selection     NRP No selection      NRP No selection      NRP No se      | IPUplinkService-Three              | Subnet Mask                      | 255 . 255 . 255 . 0    | Next Hop Gateway Key  |                             |
| Assigned Number Configure Yes<br>IP Uplink Services NRP Selection NRP No selection NRP No selection NRP No selection The selection Impaging updates are enabled                                                                                                    | ir opinikaervice- rwo              | Encapsulation Type               | aal5snap 👱             | Local Service Profile |                             |
| IP Uplink Services  IP Commission Service  NRP No selection  NRP No selection  NRP N | V V                                | Assigned Number                  |                        | Configure             | Yes 🔽                       |
| IP Uplink Services     NRP     No selection     Image: commission Service                                                                                                    |                                    | NRP Selection                    |                        |                       |                             |
| Commission Service                                                                                                    | IP Uplink Services                 | NRP                              | No selection           |                       |                             |
| stus: CiscoEd00CemuicalDirk (decommissioned) CiscoEd00PT0MTCemuica (decommissioned)                                                                                                    | Commission Service                 |                                  |                        |                       |                             |
|                                                                                                    | atus: Cisco6400ServiceUplink (deco | ommissioned), Cisco6400PTAMDServ | vice (decommissioned), |                       | Dynamic updates are enabled |

Select the Cisco 6400 UAC, Service, Configure IP Uplink Service option from a Site, Shelf, Chassis,

or service instance object. The IP Uplink Service Configuration window appears (see Figure 9-75).

See the "Service Uplink Tab" section on page 10-50 for further details on the parameters displayed.

Step 2 Select the appropriate Cisco 6400 and IP Uplink service instance from the lists displayed on the left side of the window.

Only the IP Uplink service instance objects (for the selected chassis) are displayed in the IP Uplink Services list. Service instances for other service types are listed in their appropriate Service Configuration windows. For example, L2TP service instance objects are displayed in the L2TP Configuration window. The IP Uplink Services list is empty when no IP Uplink Service instances have been created. See the "Creating a Service Instance" section on page 9-36 for details on how to create a service instance.

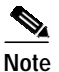

Proceed to the "Configuring the IP Uplink (for PTA-MD and RBE Subscribers) Service Parameters" section on page 9-60 when you are not applying a IP Uplink service profile.

Step 1

#### Applying a IP Uplink (for PTA-MD and RBE Subscribers) Service Profile

- Step 3 Select Apply Profile from the Edit menu.
- **Step 4** Select the appropriate profile from the list of profiles displayed. The profile parameters are copied to the appropriate service instance parameters in the IP Uplink Service Configuration window and appear in blue.

#### Configuring the IP Uplink (for PTA-MD and RBE Subscribers) Service Parameters

- Step 5 Configure the parameters displayed on the IP Uplink Configuration tab, as required.
- Step 6 Select the Local Service Profile tab.

#### Figure 9-76 IP Uplink Service Configuration Window (Local Service Profile Tab)

| -                                            | IP Uplink Service Configuration                     | on                                |              |
|----------------------------------------------|-----------------------------------------------------|-----------------------------------|--------------|
| File Edit Options Window                     |                                                     |                                   | <u>H</u> elp |
| N & B = D < 0 <                              | 2                                                   |                                   |              |
| CHASSIS-Region 1                             | Configuration Local Service Profile Service Uplink  |                                   |              |
|                                              | General                                             | DNS Redirection / Fault Tolerance |              |
|                                              | Name                                                | DNS Fault Tolerance Enabled       |              |
| V                                            | Description                                         | Primary DNS Server 0 . 0 . 0 .    | 0            |
| Cisco 6400                                   | Type Passthrough 🔽                                  | Secondary DNS Server 0.0.0.       | 0            |
| PUplinkService-One                           | Mode Sequential 🗵                                   | Queenta QANGA Antinumtin          |              |
| IPUplinkService-Three<br>IPUplinkService-Two | Password<br>Domain Name(s)                          | PACIUS IP Addiess                 | 0            |
|                                              | Service Route                                       | RADIUS Auth-Port 164              | 5            |
|                                              | Idle Timeout (seconds)                              | PACIUS Acci-Port 184              | 8            |
| IP Uplink Services                           | Session Timeout (seconds)                           | RADIUS Secret                     | ]            |
| Commission Service                           |                                                     |                                   |              |
| tatus: Cisco6400ServiceUplink (decom         | missioned), Cisco6400PTAMDService (decommissioned), | Dynamic updates are ena           | bled         |

See the "Local Service Profile Tab" section on page 10-48 for further details on the parameters displayed.

Step 7 Configure the parameters displayed on the Local Service Profile tab, as required.

#### Step 8 Select the Service Uplink tab.

|                                                | IP Uplink Service Configuration                     |                                |        |
|------------------------------------------------|-----------------------------------------------------|--------------------------------|--------|
| le <u>E</u> dit <u>O</u> ptions <u>Wi</u> ndow |                                                     |                                | He     |
| aa = Q < 0 :                                   | 0                                                   |                                |        |
|                                                |                                                     |                                |        |
| CHASSIS-Region 1                               | Configuration Local Service Profile Service Uplink  |                                |        |
|                                                | Service Uplink PVC                                  | Internal NSP/NRP PVC           |        |
|                                                | Uplink ATM Port No selection 🗹                      | VPI/VCI Allocation Automatic   | V      |
|                                                | Uplink VPI                                          | internal VPI                   |        |
|                                                | Uplink VCI                                          | Internal VCI                   |        |
| Cisco 6400                                     |                                                     |                                |        |
| PUnlinkService_One                             | Quality of Service (Receive)                        | Quality of Service (Transmit)  |        |
| IPUplinkService-PTA                            | QoS Category ubr 👱                                  | QoS Category ubr               | X      |
| IPUplinkService-Three<br>IPUplinkService-Two   | Peak Cell Rate                                      | Peak Cell Rate                 |        |
|                                                | Sustainable Cell Pate                               | Sustainable Cell Pate          |        |
| $\nabla$                                       | Minimum Cell Rate                                   | Minimum Cell Rate              |        |
|                                                | Max Burst Cell Size                                 | Max Burst Cell Size            |        |
| P Uplink Services                              | Cell Delay Variation Tolerance                      | Cell Delay Variation Tolerance |        |
| Commission Service                             |                                                     |                                |        |
|                                                |                                                     |                                |        |
| tus: Cisco6400ServiceUplink (decom             | missioned), Cisco6400PTAMDService (decommissioned), | Dynamic updates are e          | nabled |
|                                                |                                                     |                                |        |

Figure 9-77 IP Uplink Service Configuration Window (Service Uplink Tab)

See the "Service Uplink Tab" section on page 10-50 for further details on the parameters displayed.

Step 9 Configure the parameters displayed on the Service Uplink tab, as required.

#### Commissioning the IP Uplink (for PTA-MD and RBE Subscribers) Service

**Step 10** Click **Commission Service** to roll the service onto the Cisco 6400 UAC. A pop up window appears for you to confirm that you wish to commission the selected service.

#### Figure 9-78 About to Change Service State Confirmation Window

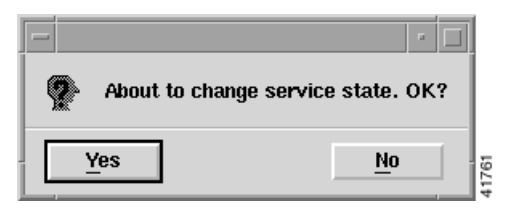

Step 11 Select Yes to commission the service (or No to return to the IP Uplink Service Configuration window). The Action Report window appears.

Figure 9-79 Action Report Window

| -     | Action Report 🗾 🧃 🗖                                           |
|-------|---------------------------------------------------------------|
| Т     | elnetting to : 192.168.238.10                                 |
| >     | >>terminal length 0                                           |
| R     | Lincewind                                                     |
| C     | ache file /tmp/c6400_cache_192,168,238,10_6_0_0 doesn't exist |
| R     | efreshing free VPI/VCI cache                                  |
| C     | hosen 0 40, 46                                                |
| >     | >>configure terminal                                          |
| E     | inter configuration commands, one per line. End with CNTL/Z.  |
| R     | incewind(config)                                              |
| T     | elnetting to : 192.168.238.12                                 |
| >     | >>terminal length 0                                           |
| N   1 | RP                                                            |
|       | <u>S</u> ave <u>C</u> ose                                     |

The Action Report window details the Cisco IOS commands executed when the service is commissioned. Invalid Cisco IOS commands result in a failure to commission the service.

**Step 12** Check the details in the Action Report window to ensure that the service was commissioned successfully.

| $\triangle$ |                                                                                          |
|-------------|------------------------------------------------------------------------------------------|
| Caution     | The Cisco 6400 SCM will roll-back configuration changes applied if an error is detected  |
|             | in the execution of the Cisco IOS command sequence with your selected parameters. This   |
|             | insures that the Cisco 6400 UAC remains in a consistent state, even when errors are made |
|             | entering parameters.                                                                     |
|             |                                                                                          |

- Step 13 Select Save to save the Action Report, if required.
- Step 14 Select Close to close the Action Report window and return to the Service Instance Configuration window.
- Step 15 Select Save from the File menu to save the parameters configured.

Select Close from the File menu to close the IP Uplink Service Configuration window.

| L | Chapter 9 | Service/Subscriber | Provisioning |
|---|-----------|--------------------|--------------|
|---|-----------|--------------------|--------------|

### Configuring and Commissioning an RFC1483 Routing Service Instance

To configure and commission an RFC1483 routing service instance, follow these steps:

Select the Cisco 6400 UAC, Service, Configure RFC1483 Routing Services option from a Site, Shelf, Step 1 Chassis, or service instance object. The RFC1483 Routing Service Configuration window appears (see Figure 9-80).

Figure 9-80 RFC1483 Routing Service Configuration Window (Configuration Tab)

| -                                                                                | RFC14                         | 483 Routing Service Configuration                          |              |
|----------------------------------------------------------------------------------|-------------------------------|------------------------------------------------------------|--------------|
| File Edit Options Window                                                         |                               |                                                            | <u>H</u> elp |
| kia≥ ≡ © √ 0 <                                                                   | Σ                             |                                                            |              |
|                                                                                  | Configuration Service Detail  | s Service Uplink                                           |              |
|                                                                                  | Sub-Interface                 |                                                            |              |
|                                                                                  | IP Address                    | 192 . 230 . 30 . 12                                        |              |
|                                                                                  | Subnet Mask                   | 255 . 255 . 255 . 0                                        |              |
|                                                                                  | NRP Selection                 |                                                            |              |
| Cisco 6400                                                                       | NRP                           | NRP-5                                                      |              |
| RFC1483RoutingService-Of<br>RFC1483RoutingService-Th<br>RFC1483RoutingService-Tw |                               |                                                            |              |
| RFC1483 Routing Services                                                         |                               |                                                            |              |
| Commission Service                                                               |                               |                                                            |              |
| }tatus: Cisco6400ServiceUplink (decomm                                           | nissioned), Cisco6400RFC1483S | ervice (decommissioned), Cisco6400Chassis (decommissioned) |              |

See the "RFC1483 IRB Service Profile Configuration Window" section on page 10-11 for further details on the parameters displayed.

Step 2 Select the appropriate Cisco 6400 and RFC1483 Routing Service instance from the lists displayed on the left side of the window.

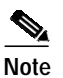

RFC1483 Routing service profiles cannot be created for the RFC1483 Routing service and therefore cannot be applied.

Configure the parameters displayed on the Configuration tab, as required. Step 3

Cisco 6400 Service Connection Manager User Guide

Step 4 Select the Service Details tab.

| -                                                                                  | RFC148                 | 33 Routing Service Configuration                                                 | · [] |
|------------------------------------------------------------------------------------|------------------------|----------------------------------------------------------------------------------|------|
| File Edit Options Window                                                           |                        |                                                                                  | Help |
| xi & ≧ ≣ ⊑ ✓ 0 ♀                                                                   |                        |                                                                                  |      |
| CHASSIS-kev Configur                                                               | ation Service Details  | Service Uplink Enter an optional Service Description here.                       |      |
| Cisco 6400                                                                         | Ibscriber Connections  |                                                                                  |      |
| RECI408RoutingService-Of A<br>RFC1483RoutingService-Th<br>RFC1483RoutingService-Tv | Current Connections    | Subscriber VPI                                                                   |      |
| RFC1483 Routing Services                                                           |                        |                                                                                  |      |
| Commission Service                                                                 |                        |                                                                                  |      |
| Status: Cisco6400NRP (unknown), Cisco6400Servi                                     | ceUplink (decommission | ed), Cisco6400RFC1483Service (decommissioned), Cisco6400Chassis (decommissioned) |      |

Figure 9-81 RFC1483 Routing Service Configuration Window (Service Details Tab)

- Step 5 Enter a Service Description in the Service Details panel, when required.
- Step 6 Select a connection from the Current Connection list and configure the parameters in the Subscriber Connections panel, as required.
- Step 7 Select the Service Uplink tab.

|                                                      | Q                                   |                    |        |                  |                   |                |  |
|------------------------------------------------------|-------------------------------------|--------------------|--------|------------------|-------------------|----------------|--|
|                                                      |                                     |                    |        |                  |                   |                |  |
| CHASSIS-kev                                          | Configuration   Service Details   3 | Service Uplink     |        |                  |                   |                |  |
|                                                      | Cisco6400ServiceUplink              | Internal NSP/NRP P | VC     |                  | Service Uplink P  | /C             |  |
|                                                      |                                     | VPI/VCI Allocation | Automa | tic 🗵            | Uplink ATM Port   | DS3-7-1/ATM- 🗵 |  |
|                                                      |                                     | internal VPI       |        |                  | Uplink VPI        |                |  |
|                                                      |                                     | Internal YCI       |        |                  | Uplink VCI        |                |  |
| 4                                                    |                                     | VC Parameters      |        |                  |                   |                |  |
| Cisco 6400                                           | $\overline{\nabla}$                 | CPE supports ARP   | yes    | X                | Encapsulation Typ | e aal5snap 🗵   |  |
|                                                      |                                     | PVC IP Address     | 0.     | 0.0.0            |                   |                |  |
| RFC1483RoutingService-Or<br>RFC1483RoutingService-Th | Quality of Service (Receive)        | )                  |        | - Quality of Ser | vice (Transmit)   |                |  |
| RFC1483RoutingService-Tv                             | QoS Category                        | ubr                | X      | QoS Category     |                   | ubr 🗵          |  |
|                                                      | Peak Cell Rate                      |                    | 100    | Peak Cell Rate   |                   | 100            |  |
|                                                      | Sustainable Cell Pate               |                    |        | Sustainable Ce   | il Pato           |                |  |
|                                                      | Minimum Cell Rate                   |                    | 20     | Minimum Cell F   | late              | 20             |  |
| RFC1483 Routing Services                             | Max Burst Cell Size                 |                    |        | Max Buist Cell   | S-2+              |                |  |
|                                                      | Cell Delay Variation Tolerance      | 9                  | 10     | Cell Delay Vari  | iation Tolerance  | 10             |  |
| Commission Service                                   |                                     |                    |        |                  |                   |                |  |
|                                                      |                                     |                    | Ad     | d                |                   |                |  |
|                                                      |                                     |                    |        |                  |                   |                |  |

Figure 9-82 RFC1483 Routing Service Configuration Window (Service Uplink Tab)

See the "RFC1483 Routing Service Configuration Window" section on page 10-52 for further details on the parameters displayed.

- Step 8 Configure the parameters displayed on the Service Uplink tab, as required.
- Step 9 Click Add to add a new service uplink. The RFC1483 services can have multiple service uplinks.

#### Commissioning the RFC1483 Routing Service

**Step 10** Click **Commission Service** to roll the service onto the Cisco 6400 UAC. A pop up window appears for you to confirm that you wish to commission the selected service.

| Figure 9-83 | About to Change | Service State | Confirmation | Window |
|-------------|-----------------|---------------|--------------|--------|
|             |                 |               |              |        |

| ? | About to c  | hange service state. OK? |       |
|---|-------------|--------------------------|-------|
|   | <u>Y</u> es | No                       | 41761 |

Step 11 Select Yes to commission the service (or No to return to the RFC1483 Routing Service Configuration window). The Action Report window appears.

Figure 9-84 Action Report Window

| -   | Action Report 🗾 🔹 🗖                                           |
|-----|---------------------------------------------------------------|
| Т   | elnetting to : 192.168.238.10                                 |
| X   | >>terminal length 0                                           |
| R   | incewind                                                      |
| C   | ache file /tmp/c6400_cache_192.168.238.10_6_0_0 doesn't exist |
| R   | efreshing free VPI/VCI cache                                  |
| C   | hosen 0 40, 46                                                |
| )∑  | >>configure terminal                                          |
| Ei  | nter configuration commands, one per line. End with CNTL/Z.   |
| R   | incewind(config)                                              |
| Ti  | elnetting to : 192.168.238.12                                 |
| ×   | >>terminal length 0                                           |
| N M | RP                                                            |
|     | <u>S</u> ave <u>Q</u> ose                                     |

The Action Report window details the Cisco IOS commands executed when the service is commissioned. Invalid Cisco IOS commands result in a failure to commission the service.

**Step 12** Check the details in the Action Report window to ensure that the service was commissioned successfully.

/!\

- **Caution** The Cisco 6400 SCM will roll-back configuration changes applied if an error is detected in the execution of the Cisco IOS command sequence with your selected parameters. This insures that the Cisco 6400 UAC remains in a consistent state, even when errors are made entering parameters.
- Step 13 Select Save to save the Action Report, if required.
- Step 14 Select Close to close the Action Report window and return to the Service Instance Configuration window.
- Step 15 Select Save from the File menu to save the parameters configured.

Select Close from the File menu to close the RFC1483 Routing Service Configuration window.

Figure 9-85 displays a typical work flow that describes how to create, configure and connect subscribers (that is, provision end customers).

Subscriber Provisioning

Figure 9-85 Subscriber Provisioning Work Flow

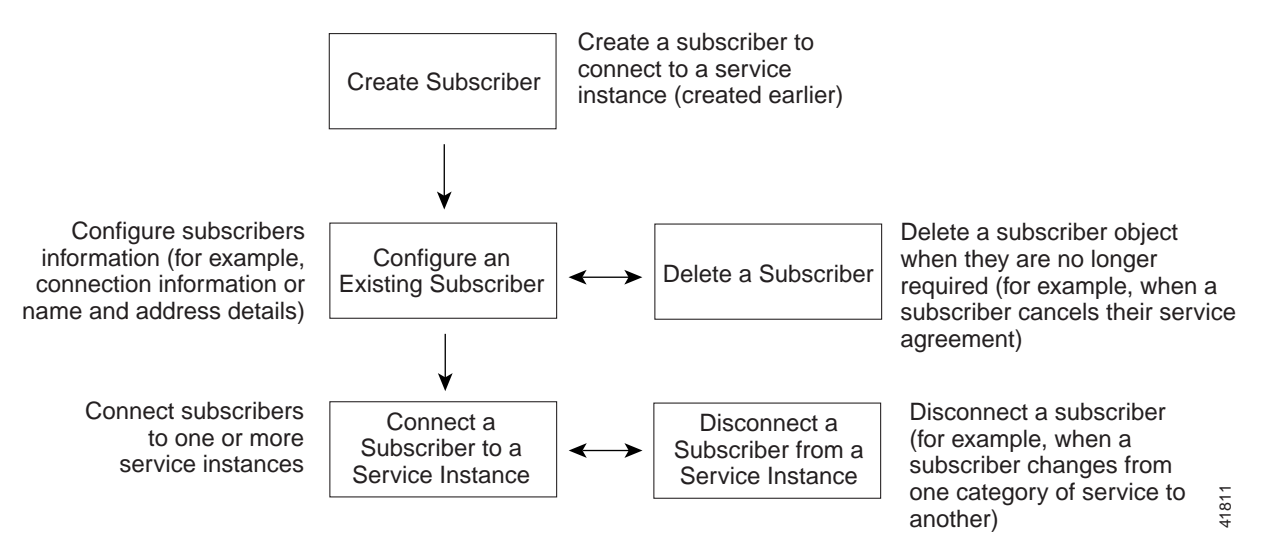

The first step is to create (deploy) one or more subscriber objects. Each subscriber object can then be configured with their own particular details (for example, connection or contact details).

Each subscriber can then be connected to one or more service instances. Service instances were created earlier. See the "Creating a Service Instance" section on page 9-36 for further details.

## **Creating a Subscriber**

Subscriber objects hold information related to the end subscriber. Subscribers are created by deploying them onto a selected Line Card.

To create subscribers, follow these steps:

Step 1 Select the Cisco 6400 UAC, Subscriber, Deploy option from a Line Card. The Deployment Wizard - Object Parameters window (1 of 2) appears. (see Figure 9-86)

| Enter the<br>Subscriber ob        | number of<br>pjects to create |        |        |
|-----------------------------------|-------------------------------|--------|--------|
| Deployment \<br>Object Parameters | /izard – Object Parar         | neters | •      |
| Number of Subscriber objects:     | <u>1</u>                      |        |        |
|                                   |                               |        |        |
|                                   |                               |        |        |
|                                   |                               |        |        |
| «< Back Forward >>                |                               | Cancel | Finish |
|                                   |                               |        |        |
|                                   |                               |        | 415    |

#### Figure 9-86 Deployment Wizard - Object Parameters (1 of 2)

Step 2 Enter the Number of Subscriber objects you wish to create. A single Subscriber object was entered in the example. (see Figure 9-86)

Step 3 Select Forward. The Deployment Wizard - Object Parameters (2 of 2) window appears. (see Figure 9-87)

|   | Enter the Subscriber's ID             |   |       |
|---|---------------------------------------|---|-------|
| Ē | Deployment Wizard – Object Parameters |   | 回     |
| L | Object Parameters                     |   |       |
| L | Subscriber ID: Subscriber-JohnSmith   |   |       |
| L |                                       |   |       |
| L |                                       |   |       |
| L |                                       |   |       |
| L |                                       |   |       |
| L |                                       |   |       |
| L |                                       |   |       |
| L | <                                     | ; |       |
| L |                                       | E |       |
|   |                                       |   | 11520 |

#### Figure 9-87 Deployment Wizard - Object Parameters (2 of 2)

Step 4 Enter a Subscriber ID. John Smith was entered in the example. (see Figure 9-87)

Step 5 Click Forward.

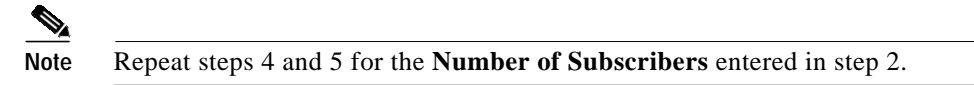

Step 6 Click Forward. The Deployment Wizard Summary window appears (see Figure 9-88).

|                                                                     | Deployment Wizard - Summary                                                                          |        |
|---------------------------------------------------------------------|----------------------------------------------------------------------------------------------------|--------|
| The Summary panel –<br>displays information<br>about the deployment | → Ready to deploy 1 object using the template<br>Create Subscriber(s)<br>Press 〈Finish〉 to continue. |        |
|                                                                     | < Back Forward >> Cancel                                                                             | Finish |

Figure 9-88 Deployment Wizard - Summary

Summary information displays in the Summary panel.

- Step 7 Check the Summary information is correct.
- Step 8 Click Finish (when the Deployment Summary information is correct) to create the new Subscriber objects.
- Step 9 Proceed to the "Configuring a Subscriber" section on page 9-71.

#### **Deleting a Subscriber**

To delete a subscriber object, follow these steps:

| Step 1 | Select the Cisco 6400 | ) UAC, Subscriber, | Configure Subscriber | <b>r</b> option at an | appropriate | Line ( | Card. |
|--------|-----------------------|--------------------|----------------------|-----------------------|-------------|--------|-------|
|--------|-----------------------|--------------------|----------------------|-----------------------|-------------|--------|-------|

- Step 2 Select the Subscriber from the list at the left side of the window and right click.
- Step 3 Select Delete Objects.
- Step 4 Check the Deletion Summary details.
- Step 5 Click Finish.

#### Chapter 9 Service/Subscriber Provisioning

# Configuring a Subscriber

To configure a subscriber's details, follow these steps:

Step 1 Select the Cisco 6400 UAC, Subscriber, Configure Subscriber option at an appropriate Line Card. The Subscriber Configuration window appears (see Figure 9-89).

Figure 9-89 Subscriber Configuration Window (Connections Tab)

|                                                                                                    | Subscriber Cor                                                                                                    | nfiguration                                                                                               |                                                                   | •            |
|----------------------------------------------------------------------------------------------------|----------------------------------------------------------------------------------------------------|----------------------------------------------------------------------------------------------------|-------------------------------------------------------------------|--------------|
| File Options Navigation Edit Lay                                                                                                    | out                                                                                                    |                                                                                                    |                                                                   | <u>H</u> elp |
| Image: Construction of the second second | Connections Subscriber Details (Optional) Connection Details Cisco6400L2TPConnection 1 Cisco6400L2TPConnection 2 Cisco6400L2TPConnection 3 Cisco6400L2TPConnection 4 Current Connections Current Connections | Service Instance Name<br>Service Instance VPI<br>Service Instance VCI<br>Subscriber VPI<br>Subscriber VCI | String 499<br>String 623<br>String 413<br>String 21<br>String 969 |              |
| Status (normal)                                                                                                    |                                                                                                    |                                                                                                    |                                                                   |              |

See the "Subscriber Configuration Window" section on page 10-57 for details on the parameters that appear on the Subscriber Configuration window.

- Step 2 Select a Cisco 6400 and Subscriber from the appropriate lists at the left side of the window.
- Step 3 Select a Current Connection from the list displayed in the Connection Details panel.
- Step 4 Configure the parameters displayed in the Connection Details panel.

#### Step 5 Select the Subscriber Details (Optional) tab.

|                                                                                                    | Subscriber Configuration                                                                           | •    |
|----------------------------------------------------------------------------------------------------|----------------------------------------------------------------------------------------------------|------|
| File Options Navigation Edit Layo                                                                                                    | ut                                                                                                 | Help |
| Cisco6400Chassis 0<br>Cisco6400Chassis 1<br>Cisco6400Chassis 3<br>Cisco6400Chassis 3<br>Cisco6400Chassis 4<br>Cisco6400Chassis 5<br>Cisco6400Chassis 6<br>Cisco6400Chassis 7<br>Cisco6400Chassis 7<br>Cisco6400Chassis 7 | Connections Subscriber Details (Optional) Contact Name & Address Contact ID / Name Contact Details |      |
| Cisco 6400                                                                                                    | Subscriber Name & Address Subscriber ID / Name                                                     |      |
|                                                                                                    | Subscriber Details                                                                                 |      |
| Subscriber                                                                                                    |                                                                                                    |      |

Figure 9-90 Subscriber Configuration Window (Subscriber Details (Optional) Tab)

**Note** Entering information into the **Subscriber Details (Optional)** tab is voluntary. You can enter any information you like into the **Subscriber Details** tab. For example, you may decide to enter a subscriber identification in the **Subscriber Name** box and an e-mail address in the **Subscriber Address** box.

- Step 6 Enter a Contact ID / Name and Contact Address into the Contact Name & Address panel, as required.
- Step 7 Enter a Subscriber ID / Name and Subscriber Details into the Subscriber Name & Address panel, as required.
- **Step 8** Select the **Save** option from the **File** menu to save the subscriber information.
- Step 9 Select the Close option from the File menu to close the Subscriber Configuration window.

## Connecting a Subscriber to a Service Instance

Subscribers are connected to service instances within the Service/Subscriber Connection window. The Service/Subscriber Connection window displays three tabs: Connection details, Connect to Single Domain, and Connect to Multi-Domain. Configuration information is required into one or more tabs when connecting a subscriber to a service instance. Certain parameters are grayed out, depending upon what type of service you are trying to connect to.
Table 9-2 displays the Cisco 6400 SCM service types and the tabs in the Service/Subscriber Connection window that should be configured for each service type.

| Cisco 6400<br>Service Type       | Connection Details Tab                                                             | Connect To Single Domain<br>Tab                                                                              | Connect to<br>Multi-Domain Tab                                                            |
|----------------------------------|------------------------------------------------------------------------------------|----------------------------------------------------------------------------------------------------|-------------------------------------------------------------------------------------------|
| Pure ATM<br>Switching<br>Service | Configure the parameters<br>displayed in the Connection<br>Parameters and Internal | Configure the parameters<br>displayed, as required for all<br>service types. Click Connect<br>when required. | Not required                                                                              |
| PPPoA Single<br>Domain           | NSP, NRP PVC panels for<br>all service types, as                                   |                                                                                                    | Not required                                                                              |
| L2TP                             | Icquireu.                                                                          |                                                                                                    | Not required                                                                              |
| RFC1483<br>Routing               |                                                                                    |                                                                                                    | Not required                                                                              |
| RFC1483<br>Bridging              |                                                                                    | Not required                                                                                                 |                                                                                           |
| RFC1483 IRB                      | _                                                                                  |                                                                                                    | Not required                                                                              |
| IP Uplink                        |                                                                                    |                                                                                                    | Configure the<br>parameters displayed,<br>as required. Click<br>Connect when<br>required. |

 Table 9-2
 Connecting a Subscriber to a Service Instance

To connect a subscriber to a service instance, follow these steps:

### Step 1 Select the Cisco 6400 UAC, Subscriber, Connect option from an NSP card.

The Service/Subscriber Connection window (shown in Figure 9-91) appears. See the "Service/Subscriber Connection Window" section on page 10-60 for further details on the parameters displayed.

|                                     | Service/Subscriber Connection                                              |      |
|-------------------------------------|----------------------------------------------------------------------------|------|
| File Edit Options Window            | Service/Subscriber Connection                                              | Help |
|                                     |                                                                            |      |
| Chassis-192.168.238.10              | Connection Details Connect to Single Domain Connect to Multi-Domain        |      |
|                                     | Connection Parameters                                                      |      |
|                                     | Ingress VPI xv                                                             |      |
| Cisco 6400                          | Ingress VCI                                                                |      |
| Subscriber-JohnSmith                | Internal NSP/NRP PVC                                                       |      |
| Subscriber                          | Infernat VCI                                                               |      |
| ConnectionTemplate-JohnSt           | VPI/VCI Allocation Automatic Z                                             |      |
| Connection Template                 |                                                                            |      |
| Status: ServiceInstance (decommissi | ioned), Cisco6400ConnectionTemplate (decommi: Dynamic updates are enabled) | oled |
|                                     |                                                                            |      |

Figure 9-91 Service/Subscriber Connection Window (Connection Details Tab)

- Step 2 Select a Cisco 6400 chassis from the Cisco 6400 list displayed on the left side of the window.
- Step 3 Select a Subscriber from the Subscriber list displayed on the left side of the window.
- **Step 4** Select a **Connection Template** from the Connection Template list displayed on the left side of the window.
- Step 5 Configure the parameters in the Connection Parameters, and Internal NPS, NRP PVC frames, as required.

#### Step 6 Select the Connect to Single Domain tab.

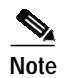

When you select an IP Uplink service (Service Type of PTA-MD) and this service instance does not have a Local Service Profile (LSP) configured, the Connect button is grayed out. When you do connect to an IP Uplink service using the Connect to Single Domain tab, this is equivalent to the PTA-MD static case used in Release 1.3 of the Cisco 6400 SCM software.

Figure 9-92 Service/Subscriber Connection Window (Connect to Single Domain Tab)

| -                                    | Service/Subscriber Connect                      | ion                             | • 🗆          |
|--------------------------------------|-------------------------------------------------|---------------------------------|--------------|
| File Edit Options Window             |                                                 |                                 | <u>H</u> elp |
| x & ⊖ ≡ ⊡ √ 0                        | Q                                               |                                 |              |
|                                      |                                                 |                                 |              |
| Chassis-192.168.238.10               | Connection Details Connect to Single Domain     | Connect to Multi-Domain         |              |
|                                      | Service Instance                                | Subscriber Parameters           | _            |
|                                      | ATMService-1                                    | Usemane                         | Ī            |
| Circo 6400                           | IPUplinkService-1<br>IPUplinkService-2          | Password                        |              |
| Subscriber-JohnSmith                 | IPUplinkService-3<br>IPUplinkService-4          | Service Access Mode Exclusive   |              |
|                                      | L2TPService - 1<br>PPPoASDService - 1           | CPE supports APP                |              |
|                                      | RFC1483BridgingService-1<br>RFC1483IRBService-1 | PVC IP Address 0.0.0            | 1            |
| Subscriber                           | RFC1483RoutingService-1                         | Sub-Interface                   |              |
| ConnectionTemplate-JohnSt            |                                                 | IP Address 0.0.0                | 1            |
|                                      | Service Type ATM                                | Subnel Mask 255 . 255 . 255 . 0 |              |
| V                                    | Connect                                         | Encapsulation Type aal5snap 🗵   |              |
| Connection Template                  |                                                 |                                 |              |
| Status: ServiceInstance (decommissio | ned), Cisco6400ConnectionTemplate (decommi:     | Dynamic updates are ena         | abled        |
|                                      |                                                 |                                 |              |
|                                      |                                                 |                                 |              |

Step 7 Select a Service Instance from the list displayed in the Service Instance panel.

A Service Instance is a service object, that is, a single service deployed on the Cisco 6400 UAC. It contains all of the configuration information required for the service to run.

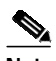

**Note** Inappropriate parameters are grayed out in each of the frames displayed on the Connection Details, Connect to Single Domain, and Connect to Multi-Domain tabs when a Service Instance is selected.

- Step 8 Configure the parameters displayed in the Connect to Single Domain tab, as required.
- Step 9 Select the Connect to Multi-Domain tab.

|                           | Service/Subscriber Co                   | nnection                        |              |
|---------------------------|-----------------------------------------|---------------------------------|--------------|
| ile Edit Options Window   |                                         |                                 | <u>H</u> elp |
| & ⇔ ≡ ₽ √ 0               | $\bigcirc$                              |                                 |              |
| Chassis-192.168.238.10    | Connection Details Connect to Single Do | omain Connect to Multi-Domain   |              |
|                           | Node Route Processor                    | Subscriber Parameters           |              |
|                           | NRP-5                                   | Connection Type PPPoE 🗾         |              |
| Cisco 6400                | NRP-6                                   | IP Address 0 . 0 . 0 . 0        |              |
| Subscriber-JohnSmith      |                                         | Subnei Mask 255 - 255 - 255 - 0 |              |
|                           |                                         | Encapsulation Type              |              |
|                           |                                         |                                 |              |
| Subscriber                |                                         |                                 |              |
| ConnectionTemplate-JohnSt | 7                                       | i                               |              |
|                           |                                         |                                 |              |
| $\overline{\nabla}$       | Connect                                 |                                 |              |
|                           |                                         |                                 |              |

Figure 9-93 Service/Subscriber Connection Window (Connect to Multi-Domain Tab)

- Step 10 Select an NRP from the Node Route Processor list.
- Step 11 Configure the parameters displayed in the Connect to Multi-Domain tab, as required.
- Step 12 Click Connect. A pop up window appears (see Figure 9-94) asking you to confirm that you wish to connect the selected subscriber.

Figure 9-94 Connect Subscriber to NRP Window

| Connect Sub | scriber to NRP ? |
|-------------|------------------|
| Yes         | No               |

Step 13 Click Yes to proceed. An Action report window appears displaying the Cisco IOS transaction log as connection occurs.

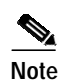

A Subscriber connection object is automatically created and placed below the appropriate service instance in the Cisco6400ServiceView and also in the Cisco6400SubscriberView below the appropriate subscriber object. Performance logging can be Activated or Deactivated for each subscriber connection object. See Table 8-1 on page 8-2 for further details.

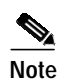

The **Connect** button is grayed out when the Service Instance is in a **Commissioned** state.

If the **Connect** operation fails the service instance remains in the **Decommissioned** state (that is, no configuration is applied to the Cisco 6400 UAC). The Action Report window may identify why the connection failed. Failure diagnostics information can also be located by examining the Cisco IOS log.

Common failure causes can include:

- Specifying duplicate (already used) Ingress PVC details.
- Forgetting to configure the QoS Parameters in the connection template.
- Specifying invalid Ingress PVC details.
- Selecting the **Manual** option for **Internal PVC Parameters** allocation and selecting a PVC that is already allocated.

### Disconnecting a Subscriber from a Service Instance

To disconnect a subscriber from a service instance, follow these steps:

Step 1 Select the Cisco 6400 UAC, Subscriber, Disconnect s option from an NSP card. The Service/Subscriber Disconnection window appears.

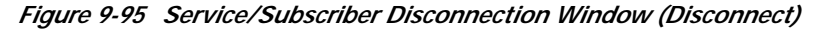

|                                                                                                    | Service/Subscriber E                                                                                                  | Disconnection                                                         |                                        | •    |
|----------------------------------------------------------------------------------------------------|----------------------------------------------------------------------------------------------------|-----------------------------------------------------------------------|----------------------------------------|------|
| File Options Navigation Action                                                                                                    | s Edit Layout                                                                                                    |                                                                       |                                        | Help |
| Cisco6400Chassis 0<br>Cisco6400Chassis 1<br>Cisco6400Chassis 2<br>Cisco6400Chassis 3<br>Cisco6400Chassis 4<br>Cisco6400Chassis 5<br>Cisco6400Chassis 5<br>Cisco6400Chassis 7<br>Cisco6400Chassis 7<br>Cisco6 | Connection Details Cisco8400Subscriber 0 Cisco8400Subscriber 2 Cisco8400Subscriber 2 Cisco8400Subscriber 3 Subscriber | Subscriber ID / Name<br>Subscriber VPI<br>Subscriber VCI              | String 413<br>String 623<br>String 197 |      |
| Cisco6400ATMPort 0<br>Cisco6400ATMPort 1<br>Cisco6400ATMPort 2<br>Cisco6400ATMPort 3<br>Cisco6400ATMPort 4                                                                                                    | Cisco8400L2TPConnection 0<br>Cisco8400L2TPConnection 1<br>Cisco8400L2TPConnection 2<br>Cisco8400L2TPConnection 3      | Service Instance Name<br>Service Instance VPI<br>Service Instance VCI | String 21<br>String 989<br>String 83   |      |
| Disconnect Status (normal) >                                                                                                    |                                                                                                    |                                                                       |                                        |      |

See the "Service/Subscriber Disconnection Window" section on page 10-64 for further details on the parameters contained in the Service/Subscriber Disconnection window.

- Step 2 Select the Cisco 6400 chassis and ATM Port from the lists displayed on the left side of the window.
- Step 3 Select a Subscriber and Current Connections from the from the lists displayed in the Connection Details panel.
- Step 4 Click **Disconnect**. A pop up window appears to inform you that the selected subscriber is about to be disconnected.

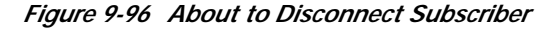

| -             | · []                    |
|---------------|-------------------------|
| About to Disc | connect Subscriber. OK? |
| Yes           | No                      |

Step 5 Click Yes to disconnect the subscriber. The Action Report window appears confirming that the subscriber was disconnected.

Figure 9-97 Action Report Window

| -         | Action Report                                                                                         | - |
|-----------|----------------------------------------------------------------------------------------------------|---|
| T         | Felnetting to : 192.168.238.10                                                                        |   |
|           | >>>terminal length 0<br>Pincewind                                                                     |   |
|           | Sincewind<br>S>>configure terminal<br>Enter configuration commands, one per line. End with CNTL/Z.    |   |
|           | <pre>&gt;&gt;&gt;interface atm 2/0/0 Sincewind(config-if)</pre>                                       |   |
| ><br>   F | >>>no atm pvc 100 180<br>Rincewind(config-if)                                                         |   |
| Þ         | >>>no atm connection-traffic-table-row index 63999                                                    |   |
| μ<br>2    | WARNING: Device returned `% Row in use on VC/VP connection' while<br>& Row in use on VC/VP connection | e |
| F         | Rincewind(config                                                                                      |   |
| *         | *** No errors encountered ***                                                                         |   |
| L         |                                                                                                    |   |
|           | <u>S</u> ave <u>C</u> os                                                                              | e |

**Step 6** Click **Close** to close the Action Report window or click **Save** to save the Action Report. The Action Report can be saved and used for diagnostic purposes. The "\*\*\* *No errors encountered* \*\*\*" message appears to show that disconnection was successful.

# **Administration**

## Editing a Currently Connected Subscriber's Details

This operation can be performed without disconnecting the subscriber. To edit a currently connected subscriber's details, follow these steps:

| Step 1 | Select the | Configure | Subscribers | option | from | a line | card. |
|--------|------------|-----------|-------------|--------|------|--------|-------|
|--------|------------|-----------|-------------|--------|------|--------|-------|

- Step 2 Select the NSP, DSLAM and Subscriber to display the subscribers details.
- Step 3 Enter the Contact and Subscriber Details and then save your changes.

## Moving Subscribers between Services (or NRPs)

To move subscribers between services (or NRPs), follow these steps:

- Step 1 From a line card select disconnect subscribers.
- Step 2 Select the subscriber to disconnected.
- Step 3 Press the **Disconnect** button.
- Step 4 Select a new service.
- Step 5 Connect the subscriber to a new service instance (and NRP, if appropriate).

Free Manuals Download Website <u>http://myh66.com</u> <u>http://usermanuals.us</u> <u>http://www.somanuals.com</u> <u>http://www.4manuals.cc</u> <u>http://www.4manuals.cc</u> <u>http://www.4manuals.cc</u> <u>http://www.4manuals.com</u> <u>http://www.404manual.com</u> <u>http://www.luxmanual.com</u> <u>http://aubethermostatmanual.com</u> Golf course search by state

http://golfingnear.com Email search by domain

http://emailbydomain.com Auto manuals search

http://auto.somanuals.com TV manuals search

http://tv.somanuals.com